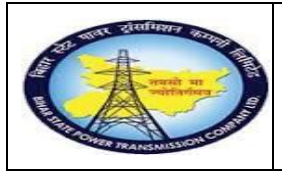

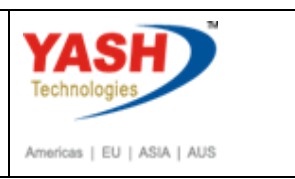

# **1.1.** Preventive Maintenance with Schedule-External

# 1.1.1. Create Maintenance Plan

| SAP Menu         | Logistics> Plant Mainte | enanc <del>e P</del> reventive mai | ntenance       |
|------------------|-------------------------|------------------------------------|----------------|
|                  | Maintenance Planning    | <del>M</del> aintenance Plan       | <i>Cr</i> eate |
| Transaction code | IP01                    |                                    |                |

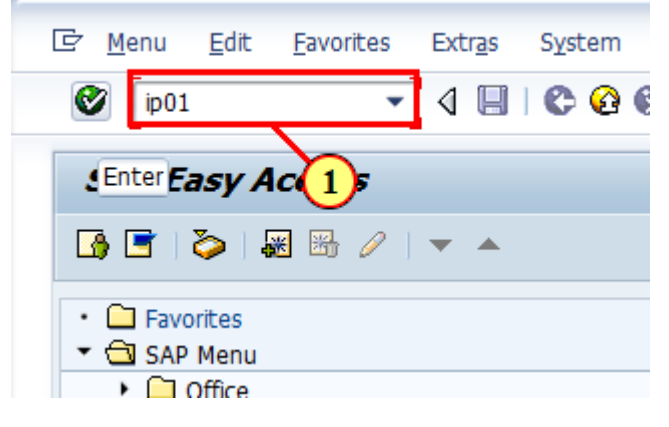

| Step | Action                                         |
|------|------------------------------------------------|
| (1)  | Enter the IP01 to create the Maintenance Plan. |

## **1.1.2.** Create Maintenance Plan: Initial

| <u>Maintenance plan</u>                                           | <u>E</u> dit | <u>G</u> oto | Extr <u>a</u> s | En <u>v</u> ironment | Sys | tem   | <u>H</u> elp |         |
|-------------------------------------------------------------------|--------------|--------------|-----------------|----------------------|-----|-------|--------------|---------|
| <b>I</b>                                                          |              | • «          |                 | 😪 🔛 🗁                | ñ ñ | 8 I S | 11           | l 🕄 🥃 🗔 |
| Create Mainte                                                     | enanc        | e Pla        | n: Init         | tial                 |     |       |              |         |
|                                                                   |              |              |                 |                      |     |       |              |         |
|                                                                   |              |              |                 |                      |     |       |              |         |
|                                                                   |              |              |                 |                      |     |       |              |         |
| Maintenance plan                                                  |              |              |                 |                      |     |       |              |         |
| Maintenance plan<br>Maint. plan cat.                              | PM N         | 1aintena     | nce Order       |                      | •   |       |              |         |
| Maintenance plan<br>Maint. plan cat.<br>Strategy                  | PM N<br>BSP  | 1aintena     | nce Order       |                      | •   |       |              |         |
| Maintenance plan<br>Maint. plan cat.<br>Strategy<br>Multiple cntr | PM N<br>BSP  | 1aintena     | nce Order       |                      | Ŧ   |       |              |         |

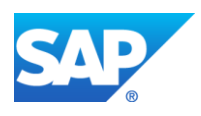

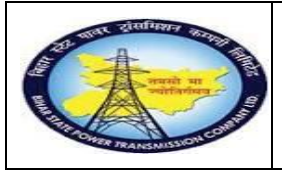

Project – SUGAM(BSPTCL) Preventive MaintenanceProcess

Preventive MaintenanceProcess (Schedule) External End User Manual - Plant Maintenance

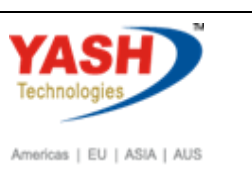

| Step | Action                                                       |
|------|--------------------------------------------------------------|
| (1)  | Enter the Maintenance Plan category(i.e. Maintenance order). |
| (2)  | Enter the Strategy-BSPTCL for the maintenance Plan.          |

# **1.1.3.** Create Maintenance Plan: Strategy plan

| Maintenance plan Edit    | t Goto     | Extras Environ   | iment System         | Help              |                        |    |
|--------------------------|------------|------------------|----------------------|-------------------|------------------------|----|
|                          | • "        |                  | 1 A M M I 🖈          | <br>ነ ቀጉ ጉ ቀጉ   🧮 |                        |    |
|                          |            |                  |                      |                   |                        |    |
| Create Maintena          | nce Plai   | : Strategy       | nlan                 |                   |                        |    |
|                          |            | " otheregy       | pian                 |                   |                        |    |
|                          |            |                  |                      |                   |                        |    |
| aintenance plan          |            | CB Mainte        | enance Plan          |                   |                        |    |
| Maint. plan header       |            |                  |                      |                   |                        |    |
| Maintenance plan cycle ( | 08.03.2019 | Maintenance plan | n scheduling paramet | ters Maintenance  | e plan additional data |    |
|                          |            |                  |                      |                   |                        |    |
|                          |            |                  |                      |                   |                        |    |
| Cycles                   |            |                  |                      |                   |                        |    |
| Cycle                    | Uni        | : Maintenar      | nce cycle text       |                   | Offset                 |    |
|                          |            |                  |                      |                   |                        |    |
|                          |            |                  |                      |                   |                        |    |
|                          |            |                  |                      |                   |                        |    |
|                          |            | _                |                      |                   |                        |    |
|                          |            |                  |                      |                   |                        |    |
|                          | V          |                  |                      |                   |                        |    |
| Item Object list item    | Item loc   | ition Cycle iter | n 08.03.2019         |                   |                        |    |
| Maintenance Item         |            |                  |                      |                   |                        | 3  |
|                          |            |                  |                      |                   |                        | 00 |
| Reference object         |            |                  |                      |                   |                        |    |
| Functional loc.          |            |                  |                      |                   |                        |    |
|                          | _          |                  |                      |                   |                        |    |
| Equipment                | 10000020   | 1 0              | <u>a</u>             |                   |                        |    |

| Step | Action                                                                               |
|------|--------------------------------------------------------------------------------------|
| (1)  | Enter the Maintenance Plan short description.                                        |
| (2)  | Using dropdown option find the equipment and fill the field with required equipment. |

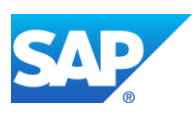

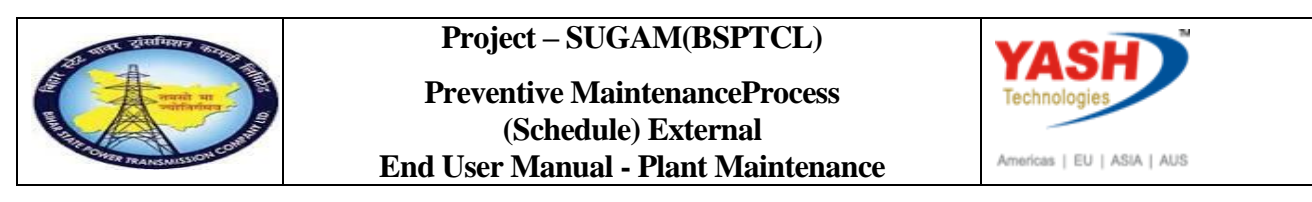

# 1.1.4. Create Maintenance Plan: Strategy plan

|                                                                                                    | 💶 🔹 🔛 🗠 😒 😒 😓 👘 👘 🖬 🖬                                                                 | ) 🍋   🌄 🛃   🚱 🖳                                                                                                    |
|----------------------------------------------------------------------------------------------------|---------------------------------------------------------------------------------------|----------------------------------------------------------------------------------------------------|
| ····                                                                                                    |                                                                                       |                                                                                                    |
| reate Mainte.                                                                                                    | hance Plan: Strategy plan                                                             |                                                                                                    |
|                                                                                                    |                                                                                       |                                                                                                    |
|                                                                                                    |                                                                                       |                                                                                                    |
|                                                                                                    |                                                                                       |                                                                                                    |
|                                                                                                    |                                                                                       |                                                                                                    |
| Item Object list i                                                                                                    | tem Item location Cycle item 08.03.2019                                               |                                                                                                    |
|                                                                                                    |                                                                                       |                                                                                                    |
| laintenance Item                                                                                                    |                                                                                       |                                                                                                    |
|                                                                                                    |                                                                                       |                                                                                                    |
| Reference object                                                                                                    |                                                                                       |                                                                                                    |
|                                                                                                    |                                                                                       |                                                                                                    |
| Functional loc.                                                                                                    |                                                                                       |                                                                                                    |
| Equipment                                                                                                    | 10000020                                                                              |                                                                                                    |
| Equipment<br>Assembly                                                                                                 | 10000020                                                                              |                                                                                                    |
| Functional loc.<br>Equipment<br>Assembly                                                                              | 10000020                                                                              |                                                                                                    |
| Functional loc.<br>Equipment<br>Assembly<br>Planning Data                                                             | 10000020                                                                              |                                                                                                    |
| Functional loc.<br>Equipment<br>Assembly<br>Planning Data<br>Planning Plant                                           | <u>10000020</u>                                                                       | Planner Group M06                                                                                                    |
| Functional loc.<br>Equipment<br>Assembly<br>Planning Data<br>Planning Plant<br>Order Type                             | 10000020<br>1100<br>2M03<br>Maint                                                     | Planner Group M06<br>ActivityType 002                                                                                                    |
| Functional loc.<br>Equipment<br>Assembly<br>Planning Data<br>Planning Plant<br>Order Type<br>Main WorkCtr             | 10000020           1100           2M03           O&M           0 1100           Busin | :. Planner Group M06<br>:ActivityType 002                                                                                                    |
| Functional loc.<br>Equipment<br>Assembly<br>Planning Data<br>Planning Plant<br>Order Type<br>Main WorkCtr<br>Priority | 10000020<br>1100<br>ZM03<br>06M<br>/ 1100<br>Settle                                   | M06     M06     Control of the second second s |

| Step | Action                                                                |
|------|-----------------------------------------------------------------------|
| (1)  | Enter the order typeZM03& Activity type 002 for the Maintenance Plan. |
| (2)  | Click 🥙.                                                              |

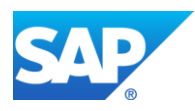

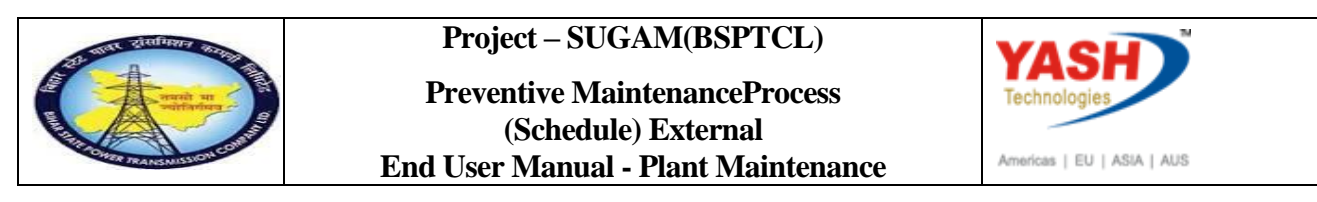

## **1.1.5.** Create Maintenance Plan: Strategy plan

| 匠 <u>M</u> aintenance plan <u>E</u> d                                      | it <u>G</u> oto Extr <u>a</u> s En <u>v</u> ironment System <u>H</u> elp                                                                                                    |
|----------------------------------------------------------------------------|----------------------------------------------------------------------------------------------------|
|                                                                            | 💌 « 🔚 I 🕿 🚱 🖨 🛗 👘 🞼 🏝 🏝 🎝 🏹 🔽 I 😨 🖳                                                                                                    |
| Create Maintena                                                            | nce Plan: Strategy plan                                                                                                    |
| Item Object list item                                                      | Item location Cycle item 08.03.2019                                                                                                    |
| Maintenance Item                                                           | CB Maintenance Plan                                                                                                    |
| Reference object                                                           |                                                                                                    |
| Functional loc.<br>Equipment<br>Assembly                                   | SS-BARH         Barh Sub-station 132/33 KVA           10000020         cb                                                                                                    |
| Planning Data                                                              |                                                                                                    |
| Planning Plant<br>Order Type<br>Main WorkCtr<br>Priority<br>Sales Document | 1100     Trans Circle Patna     Maint. Planner Group     M06     GSS-Barh       ZM03     Preventive Maintenance Order     MaintActivityType     002     Preventive maintenance       06M     / 1100     Operation & Maintenance     Business Area     Settlement Rule     Settlement Rule |
| Task List       Typ       Task LstGrp       A                              | GrpCr Description / 1 [f] Circuit breaker task list                                                                                                    |
|                                                                            |                                                                                                    |

| Step | Action                    |
|------|---------------------------|
| (1)  | Assign General task list. |

# **1.1.6.** Create Maintenance Plan: Strategy plan

| Maintenance plan | <u>E</u> dit <u>G</u> oto                         | Extr <u>a</u> s En <u>v</u> ironment S                                                           | ystem <u>H</u> elp |                                            |
|------------------|---------------------------------------------------|--------------------------------------------------------------------------------------------------|--------------------|--------------------------------------------|
|                  | <b>▼</b> «                                        | 11 🛁   😞 🔕 🔚                                                                                     | 🚯 I 🔁 🔁 💭          | 😫   🌄 🛃   🕜 🖳                              |
| Create Mainte    | enance Plar                                       | n: Strategy plan                                                                                 |                    |                                            |
|                  |                                                   |                                                                                                  |                    |                                            |
| 1aintenance plan |                                                   | CB Maintenance Plar                                                                              | 1                  |                                            |
| Maint plan boad  | lor                                               | <b>_</b>                                                                                         |                    |                                            |
| Maint. plan nead |                                                   |                                                                                                  |                    |                                            |
| Maintenance plan | cycle 08.03.2019                                  | Maintenance plan scheduling                                                                      | g parameters M     | laintenance plan additional data           |
| Maintenance plan | cycle 08.03.2019                                  | Maintenance plan scheduling                                                                      | g parameters M     | laintenance plan additional data           |
| Maintenance plan | cycle 08.03.2019<br>Unit                          | Maintenance plan scheduling                                                                      | g parameters M     | laintenance plan additional data<br>Offset |
| Maintenance plan | cycle 08.03.2019<br>Unit                          | Maintenance plan scheduling<br>t Maintenance cycle te<br>N QUATERLY                              | g parameters M     | laintenance plan additional data<br>Offset |
| Cycles           | Unit<br>3 MOI<br>6 MOI                            | Maintenance plan scheduling<br>t Maintenance cycle te<br>N QUATERLY<br>N HALF YEARLY             | g parameters M     | laintenance plan additional data Offset    |
| Cycles           | Unit<br>3 MOR<br>6 MOR<br>12 MOR                  | Maintenance plan scheduling<br>t Maintenance cycle te<br>N QUATERLY<br>N HALF YEARLY<br>N YEARLY | g parameters M     | laintenance plan additional data Offset    |
| Cycles           | Unit<br>3 MOP<br>6 MOP<br>12 MOP                  | Maintenance plan scheduling<br>t Maintenance cycle te<br>N QUATERLY<br>N HALF YEARLY<br>N YEARLY | g parameters M     | laintenance plan additional data<br>Offset |
| Maintenance plan | cycle 08.03.2019<br>Unit<br>3MOP<br>6MOP<br>12MOP | Maintenance plan scheduling<br>t Maintenance cycle te<br>N QUATERLY<br>N HALF YEARLY<br>N YEARLY | g parameters M     | laintenance plan additional data<br>Offset |

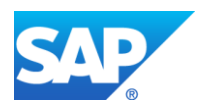

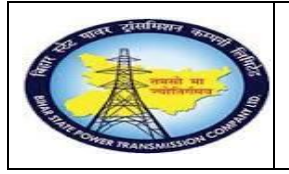

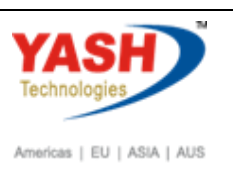

| Step | Action                                      |
|------|---------------------------------------------|
| (1)  | These cycles are triggered from task lists. |

# **1.1.7.** Create Maintenance Plan: Strategy plan

| •                                | : 📘   🥷 🔗 👧         | - M (K) - D D D S      | )   🜄 🛃   🕜 🖳         | ]                        |
|----------------------------------|---------------------|------------------------|-----------------------|--------------------------|
| reate Maintenance Pl             | an: Strategy        | plan                   |                       |                          |
|                                  |                     |                        |                       |                          |
|                                  |                     |                        |                       | ]                        |
| Maint plan header                | CB Mainter          | iance Plan             |                       |                          |
|                                  | 0 Maintanango plan  | ashaduling parameters  | tonanco plan addition | al data                  |
| Maintenance plan cycle 08.03.201 |                     |                        | tenance plan addition |                          |
| Date determination               |                     | Call control parameter |                       | Scheduling indicator     |
| Shift Factor Late Compl.         | 8                   | Call horizon           | 100 %                 | <ul> <li>Time</li> </ul> |
| Folerance (+)                    | 8                   | Scheduling period      | 1 YR                  | ⊖Time - key date         |
| Shift Factor Early Compl.        | 8                   | Completion Requirmnt   |                       | ○Time - factory caldr    |
| Folerance (-)                    | 8                   |                        |                       |                          |
| Cycle modification factor        | 1.00                | Start scheduling       |                       |                          |
| Factory calendar                 |                     | Start of cycle         | 01.12.201             | 8]0                      |
|                                  |                     |                        |                       |                          |
|                                  |                     |                        |                       |                          |
| Item Object list item Item       | location Cycle item | 08.03.2019             |                       |                          |
|                                  |                     |                        |                       |                          |

| Step | Action                                                                                            |
|------|---------------------------------------------------------------------------------------------------|
| (1)  | Click on the Maintenance Plan schedule tab.                                                       |
| (2)  | Enter the call horizon. It is used in maintenance schedule for triggering call date.              |
| (3)  | Enter the scheduling period.                                                                      |
| (4)  | In scheduling indicator tab, select any option like time, time-key date, time - factory calendar. |
| (5)  | Then save the maintenance plan.                                                                   |

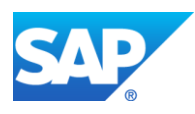

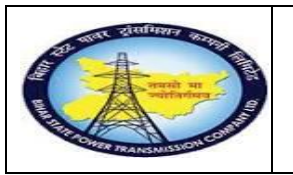

#### Project – SUGAM(BSPTCL) Preventive MaintenanceProcess (Schedule) External End User Manual - Plant Maintenance

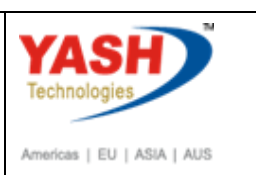

# **1.1.8.** Create Maintenance Plan: Initial

|                  | <u>E</u> dit <u>G</u> oto Extr <u>a</u> s En <u>v</u> ironment System <u>H</u> elp |
|------------------|------------------------------------------------------------------------------------|
|                  | 💌 💌 🔚 I 🐟 😪 I 🚔 🛗 🎁 🖆 🎝 🎝 💭 🔽 I 📀 🖳                                                |
| Create Mainte    | enance Plan: Initial                                                               |
| Maintenance plan | 03                                                                                 |
| 1aint. plan cat. | PM Maintenance Order                                                               |
| strategy         | BSPTCL                                                                             |
| Multiple cntr    |                                                                                    |
| Cycle set        |                                                                                    |
|                  |                                                                                    |
|                  |                                                                                    |
|                  |                                                                                    |

| Step | Action                      |
|------|-----------------------------|
| (1)  | Maintenance plan 16 created |

## **1.1.9.** Schedule Maintenance Plan

| SAP Menu         | Logistics $\rightarrow$ Plant Maintenance $\rightarrow$ reventive maintenance<br>$\rightarrow$ Maintenance Planning $\rightarrow$ Scheduling for maintenance<br>Plan $\rightarrow$ Schedule |
|------------------|----------------------------------------------------------------------------------------------------|
| Transaction code | IP10                                                                                                    |

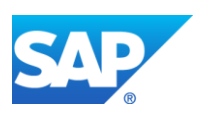

| Q              |                            | Project – SUGAM(BSPTCL)<br>Preventive MaintenanceProcess<br>(Schedule) External<br>End User Manual - Plant Maintenance |
|----------------|----------------------------|----------------------------------------------------------------------------------------------------|
| 로 <u>M</u> air | ntenance plan              | <u>E</u> dit <u>G</u> oto Extr <u>a</u> s En <u>v</u> ironment System <u>H</u> elp                                     |
| 0              | NIP10                      |                                                                                                    |
| Maintena       | ance plan                  |                                                                                                    |
| Maint. p       | lan cat.                   | PM Maintenance Order                                                                                                   |
| Strategy       | ,                          | BSPTCL                                                                                                    |
| Multip         | ole cntr                   |                                                                                                    |
| Cycle se       |                            |                                                                                                    |
| Step           | Action                     |                                                                                                    |
| (1)            | Enter the /N<br>Maintenand | IIP10( T code) used to scheduling maintenance for the e Plan.                                                          |

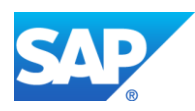

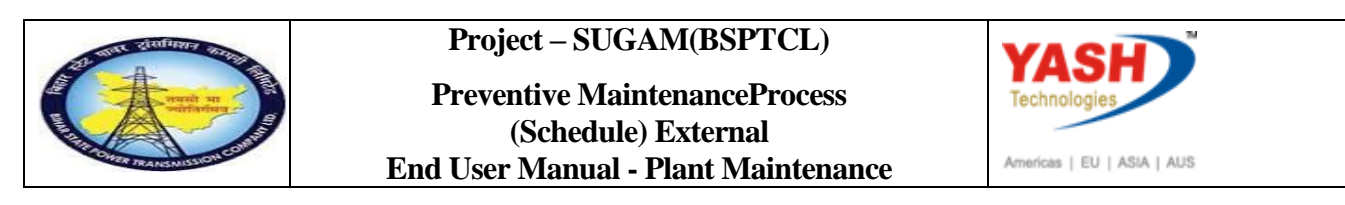

## 1.1.10. Schedule Maintenance Plan: Strategy plan 0000000016

|                                                                                         | LE Maint                                                                      | cenance blan              | n Edit                                                         | Goto         | Extras | Environment             | System  | Help   |
|-----------------------------------------------------------------------------------------|-------------------------------------------------------------------------------|---------------------------|----------------------------------------------------------------|--------------|--------|-------------------------|---------|--------|
|                                                                                         |                                                                               | F                         |                                                                | <b>▼</b> ≪ [ |        | 🔗 💽   🗁                 | ñ i i   | ) () ( |
|                                                                                         | Schee                                                                         | dule Ma                   | aintena                                                        | ance P       | lan: I | nitial                  |         |        |
|                                                                                         |                                                                               |                           |                                                                |              |        |                         |         |        |
|                                                                                         |                                                                               |                           |                                                                |              |        |                         |         |        |
|                                                                                         | Maintenan                                                                     | ncePlan                   | 16                                                             |              | ð      |                         |         |        |
|                                                                                         |                                                                               |                           |                                                                |              |        |                         |         |        |
| <u>M</u> aintenance                                                                     | olan <u>E</u> dit                                                             | <u>G</u> oto Ext          | r <u>a</u> s En <u>v</u> iro                                   | onment s     | System | Help                    |         |        |
| <u>M</u> aintenance p                                                                   | ılan <u>E</u> dit                                                             | <u>G</u> oto Ext          | r <u>a</u> s En <u>v</u> iro                                   | onment       | System | <u>H</u> elp            |         |        |
| Maintenance p                                                                           | olan <u>E</u> dit<br>D <b>edule Ma</b>                                        | <u>G</u> oto Ext<br>• « 📮 | rras Enviro<br>R R R                                           | onment       | System | Help<br>1 🕄 🕄 🅄         | 000016  |        |
| Maintenance p                                                                           | olan <u>E</u> dit<br>P <b>edule Ma</b><br>ycle New Sta                        | <u>G</u> oto Ext          | ras En <u>v</u> iro<br>Call                                    | onment       | System | Help                    | 000016  |        |
| Maintenance plan                                                                        | olan <u>E</u> dit<br>D <b>ectule Ma</b><br>Yole New Sta                       | Goto Ext                  | rras Enviro<br>CB Mair                                         | onment       | System | Help                    | 000016  |        |
| Maintenance p<br>Start Start in c<br>aintenance plan<br>Scheduled ca                    | olan <u>E</u> dit<br>Pe <b>dule Ma</b><br>ycle New Sta<br>[16<br>Ils Manual c | Goto Ext                  | rras Envira<br>Central CB Mair<br>call CB Mair<br>cenance plan | onment       | System | Help  T  A  Maintenance | DOOO16  | data   |
| Maintenance p<br>Start Start in c<br>aintenance plan<br>Scheduled ca<br>Scheduling List | olan <u>E</u> dit<br>Pe <b>dule Ma</b><br>ycle New Sta<br>[16<br>Ils Manual c | Goto Ext                  | rras Enviro<br>Ce Plan<br>call CB Mair<br>renance plan         | onment       | System | Help  T  A  Maintenance | DOOOO16 | data   |

| Step | Action             |
|------|--------------------|
| (1)  | Click Start Start. |

#### 1.1.11. Start Date

| 🔄 Start Date   |            | ×   |
|----------------|------------|-----|
| Start of cycle | 01.12.2018 |     |
|                |            | × × |

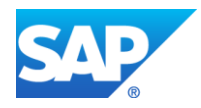

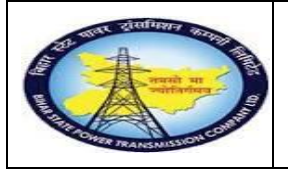

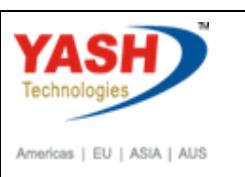

| Step | Action                                                                           |
|------|----------------------------------------------------------------------------------|
| (1)  | Enter the Start of cycle date. It is the reference date to start the scheduling. |
| (2)  | Click Continue 🗹.                                                                |

# 1.1.12. Schedule Maintenance Plan: Strategy plan 16

| 2        | <u>1</u> ainte | nance plan   | <u>E</u> dit | <u> </u>  | Extr     | as En <u>v</u> ironm | ient System        | <u>H</u> elp                        |
|----------|----------------|--------------|--------------|-----------|----------|----------------------|--------------------|-------------------------------------|
| 0        |                |              |              | •         | < 📙      | I 😞 🚫 🔊              | a n r              | ) 🕄 🎝 🎝 I 🗮 🗖 I 🕜 💻                 |
| <b>1</b> |                | Sched        | ule i        | Maint     | enan     | ce Plan: S           | Strategy pl        | lan 000000000016                    |
| Star     | t St           | art in cycle | New          | Start     | Manual d | all 🗐 Sch            | nedule overview li | st                                  |
| 1aint    | enanc          | e plan       | [            | <u>16</u> |          | CB Mainten           | ance Plan          |                                     |
| /        | C ala a d      |              |              | -1 11-    | V        |                      |                    |                                     |
|          | Sched          | uled calls   | Manu         | al calls  | Mainte   | nance plan sch       | eduling parameter  | rs Maintenance plan additional data |
| Sc       | heduli         | ng List      |              |           |          |                      |                    |                                     |
|          | Cal            | PlanDate     |              | Call date | (        | Completion date      | e Due packages     | Scheduling Type / Status            |
|          | 1              | 31.12.2018   |              |           |          |                      | 1M                 | New start Save to call              |
|          | 2              | 30.01.2019   |              |           |          |                      | 1M                 | Scheduled Save to call              |
|          | 3              | 01.03.2019   |              |           |          |                      | 1M 3M              | Scheduled Save to call              |
|          | 4              | 30.05.2019   | 3            | 30.05.201 | 9        |                      | 3M 6M              | Scheduled Hold                      |
|          | 5              | 28.08.2019   | 2            | 28.08.201 | 9        |                      | ЗM                 | Scheduled Hold                      |
|          | 6              | 26.11.2019   | 2            | 26.11.201 | 9        |                      | 3M 6M 1Y           | Scheduled Hold                      |
|          | 7              | 24.02.2020   | 2            | 24.02.202 | 0        |                      | ЗM                 | Scheduled Hold                      |
|          | 8              | 24.05.2020   | 2            | 24.05.202 | 0        |                      | 3M 6M              | Scheduled Hold                      |
|          |                |              |              |           |          |                      |                    |                                     |
|          |                |              |              |           |          |                      |                    |                                     |

| Step | Action             |
|------|--------------------|
| (1)  | Save the Schedule. |

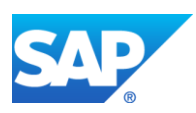

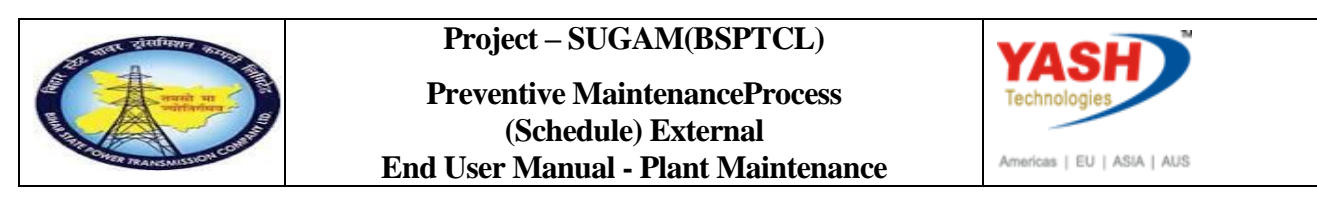

### 1.1.13. Schedule Maintenance Plan: Initial

| <u>Maintenance</u> plan | <u>E</u> dit <u>G</u> ot | o Extr <u>a</u> s | En <u>v</u> ironment | System <u>H</u> | elp  |   |     |
|-------------------------|--------------------------|-------------------|----------------------|-----------------|------|---|-----|
|                         | •                        | « 님 🧟             | 🙆 😡 l 🗁 🕯            |                 | 2221 | ( | 2 🖷 |
| Schedule Mai            | ntenance                 | e Plan: I         | nitial               |                 |      |   |     |
|                         |                          |                   |                      |                 |      |   |     |
|                         |                          |                   |                      |                 |      |   |     |
| 1aintenancePlan         | 16                       | Ø                 |                      |                 |      |   |     |
|                         |                          |                   |                      |                 |      |   |     |
|                         |                          |                   |                      |                 |      |   |     |
|                         |                          |                   |                      |                 |      |   |     |
|                         |                          |                   |                      |                 |      |   |     |
|                         |                          |                   |                      |                 |      |   |     |
|                         |                          |                   |                      |                 |      |   |     |
|                         |                          |                   |                      |                 |      |   |     |
|                         |                          |                   |                      |                 |      |   |     |
|                         |                          |                   |                      |                 |      |   |     |
|                         |                          |                   |                      |                 |      |   |     |
|                         |                          |                   |                      |                 |      |   |     |
|                         |                          |                   |                      |                 |      |   |     |
|                         |                          |                   |                      |                 |      |   |     |
| Maintenance plan 1      | 5 scheduled              |                   |                      |                 |      |   | SAP |

| Step | Action                        |
|------|-------------------------------|
| (1)  | Maintenance plan 16 scheduled |

### 1.1.14. Scheduling overview list

|                  | <i>Logistics Plant Maintenance</i> <b>P</b> reventive maintenance           |  |  |  |  |
|------------------|-----------------------------------------------------------------------------|--|--|--|--|
| SAP Menu         | $\rightarrow$ Maintenance Planning $\rightarrow$ Scheduling for Maintenance |  |  |  |  |
|                  | $Plans \rightarrow Scheduling Overview \rightarrow list Display$            |  |  |  |  |
| Transaction code | IP24                                                                        |  |  |  |  |

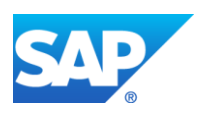

|          |               | Project – SUGAM(BSPTCL)<br>Preventive MaintenanceProcess<br>(Schedule) External<br>End User Manual - Plant Maintenance | ASH<br>hnologies |
|----------|---------------|----------------------------------------------------------------------------------------------------|------------------|
| E Mair   | ntenance plan | Edit Goto Extr <u>a</u> s En <u>v</u> ironment System <u>H</u> elp                                                     | 1 - 2            |
| Sche     | edule Mai     | intenance Plan: Initial                                                                                                |                  |
| Maintena | ancePlan      | 16                                                                                                    |                  |
| Step     | Action        |                                                                                                    |                  |
| (1)      | Enter the /N  | NIP24 to see the scheduling overview list.                                                                             |                  |

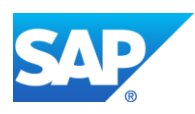

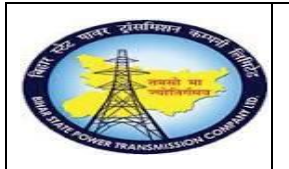

Project – SUGAM(BSPTCL) Preventive MaintenanceProcess (Schedule) External End User Manual - Plant Maintenance

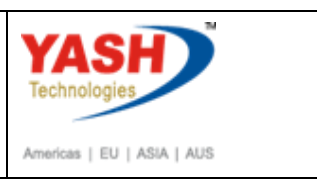

#### 1.1.15. Scheduling overview list form: Maintenance Scheduling Overview List

| Scheduling overview list form: Selection Criteria     Viiiteria     Maintenance item selection     Maintenance item selection     Maintenance item selectitem selection                                                                                                    |                                                                                                    | ▼ « 📙                                                                                                    | 🗟 🚫 💽                                   | 3 🖶 ñ ñ                                                                                                    | 8 D C                                                                                                | 101                          | )   📮 🔽   🕼         |                                    |                                                                 |                                                                                            |                                        |
|----------------------------------------------------------------------------------------------------|----------------------------------------------------------------------------------------------------|----------------------------------------------------------------------------------------------------|-----------------------------------------|----------------------------------------------------------------------------------------------------|----------------------------------------------------------------------------------------------------|------------------------------|---------------------|------------------------------------|-----------------------------------------------------------------|--------------------------------------------------------------------------------------------|----------------------------------------|
| Imaintenance item selection   Maint jean cat.   Maint jean cat.   Maint j                                                                                                    | Schedulina ov                                                                                                    | erview list fo                                                                                                    | rm: Sel                                 | ection Ci                                                                                                    | riteria                                                                                              |                              |                     |                                    |                                                                 |                                                                                            |                                        |
| Adintenance item selection     Maint, plan cat.     Maintenance Plan     16     Maintenance Plan     16     Maintenance Plan     16     Maintenance Plan     16     Maintenance Plan     16     Maintenance Plan     16     Maintenance Plan     16     Maintenance Plan     16     Maintenance Plan     16     Maintenance Plan     16     Maintenance Plan     16     Maintenance Plan     16     Maintenance Strategy     16     17     16     16     16     16     16     16     16     16     16     16      16     16     16     16     16     17     16     16     17     16     18     19     10     10     10<                                                                                                    | ,                                                                                                    |                                                                                                    |                                         |                                                                                                    |                                                                                                    |                              |                     |                                    |                                                                 |                                                                                            |                                        |
| Alintenance item selection          Maint, plan cat.       to         Maint, plan cat.       to         Maint, plan cat.       to         Maintenance Plan       16         Maintenance Item       to         Maintenance Strategy       to         Maintenance Strategy       to         Maintenance Strategy       to         Maintenance Strategy       to         Maintenance Strategy       to         Maintenance Strategy       to         Maintenance Strategy       to         Maintenance Strategy       to         Maintenance Strategy       to         Serial Number       to         Settlement rule       Ito         It goto       Environment         Settlement rule       Ito With or w/o         It goto       Environment         Settlement rule       Ito With or w/o         It goto       Environment         Settlement rule       Ito With or w/o         Ito Settlement rule       Ito Maintenance Item         Ito Settlement rule       Ito Settlement rule         Ito Settlement rule       Ito Settlement rule         Ito Settlement rule       Ito Settlement rule         Ito Settlement rule       Ito Settl                                                                                                    | ) <b>i</b>                                                                                                    |                                                                                                    |                                         |                                                                                                    |                                                                                                    |                              |                     |                                    |                                                                 |                                                                                            |                                        |
| Maint plan cat. to   Maintelance Plan 16   Maintenance Item to   Maintenance Strategy to   Maintenance Strategy to   Maintenance Strategy to   Maintenance Strategy to   Maintenance Item to   Maintenance Strategy to   Maintenance Strategy to   Maintenance Strategy to   Maintenance Item to   Maintenance Item to   Maintenance Item to   Serial Number to   Settlement Tule @ with or w/o   @ with object list                                                                                                    | 1aintenance item selecti                                                                                                    | on                                                                                                    |                                         |                                                                                                    |                                                                                                    |                              |                     |                                    |                                                                 |                                                                                            |                                        |
| MaintPlan sort field   Maintenance Plan   16   Maintenance Item   Maintenance Item   Maintenance Item   Maintenance Item   Maintenance Item   Maintenance Item   Maintenance Item   Maintenance Item   Maintenance Item   Maintenance Item   Material   Material   <                                                                                                    | Maint, plan cat,                                                                                                    |                                                                                                    |                                         | 1                                                                                                    |                                                                                                    | to                           |                     |                                    |                                                                 |                                                                                            |                                        |
| Maintenance Plan 16   Maintenance Item   Maintenance Item   Maintenance Strategy   Maintenance Strategy   Maintenance Strategy   Maintenance Strategy   Maintenance Strategy   Maintenance Strategy   Maintenance Strategy   Maintenance Strategy   Maintenance Strategy   Maintenance Item   Maintenance Item   Maintenance Item   Maintenance Item   Maintenance Item   Maintenance Item   Maintenance Item   Maintenance Item   Maintenance Item   Maintenance Item   Maintenance Item   Maintenance Plan   16   16   16   167   16   167   16   167   16   167   16   167   16   167   16   167   16   167   16   167   16   167   16   16   167   16   167   16   16   16   16   16   16   16   16   16   16   16   16   16   16   16   16   16   16   16    16 <tr< td=""><td>MaintPlan sort field</td><td></td><td></td><td></td><td></td><td>to</td><td></td><td></td><td></td><td></td><td></td></tr<>                                                                                                    | MaintPlan sort field                                                                                                    |                                                                                                    |                                         |                                                                                                    |                                                                                                    | to                           |                     |                                    |                                                                 |                                                                                            |                                        |
| Maintenance Item   Maintenance Item   Maintenance Item   Maintenance Strategy   to   Punctional Location   Equipment   Assembly   to   Assembly   to   Material   Serial Number   Serial Number   with object list                                                                                                    | Maintenance Plan                                                                                                    |                                                                                                    | 16                                      |                                                                                                    | 1ก                                                                                                   | to                           |                     |                                    |                                                                 |                                                                                            |                                        |
| Naintenance Strategy   Maintenance Strategy   Maintenance Strategy   Maintenance Strategy   Maintenance Strategy   Maintenance Strategy   Maintenance Strategy   Maintenance Strategy   Maintenance Strategy   Maintenance Strategy   Maintenance Strategy   Maintenance Strategy   Material   Settiement rule   Image: Strategy   Image: Strategy   Maintenance Strategy   Maintenance Strategy   Maintenance Item   Maintenance Item   Maintenance Item   Maintenance Item   Maintenance Plan   16   BSPTCL   CB Maintenance Plan   16   BSPTCL   CB Maintenance Plan   16   BSPTCL   CB Maintenance Plan   16   BSPTCL   CB Maintenance Plan   16   BSPTCL   CB Maintenance Plan   17   16   BSPTCL   CB Maintenance Plan   16   BSPTCL   CB Maintenance Plan   17   16   BSPTCL   CB Maintenance Plan   17   16   BSPTCL   CB Maintenance Plan   16   BSPTCL   CB Maintenance Plan   17   16   BSPTCL   CB Maintenance Plan   16   BSPTCL   CB Main                                                                                                    | Maintenance Item                                                                                                    |                                                                                                    | -                                       |                                                                                                    |                                                                                                    | to                           |                     |                                    |                                                                 |                                                                                            |                                        |
| Haint, tem text   Functional Location   Functional Location   Equipment   Assembly   Material   Setial Number   Setial Number   Setial Number   Setial Number   Setiement rule   Ist   Edit   Goto   Equipment   List   Edit   Goto   Ist   Edit   Goto   Environment   Settings   System   Help                                                                                                    | Maintenance Strategy                                                                                                    |                                                                                                    |                                         |                                                                                                    |                                                                                                    | to                           |                     |                                    |                                                                 |                                                                                            |                                        |
| Functional Location to   Functional Location to   Equipment to   Assembly to   Material to   Serial Number to   Setilement rule ● with or w/o   International Location Image: Setilement rule   International Location Image: Setilement rule   International Location Image: Setilement r                                                                                                    | Maint item text                                                                                                    |                                                                                                    |                                         |                                                                                                    |                                                                                                    | to                           |                     |                                    |                                                                 |                                                                                            |                                        |
| Equipment to   Equipment to   Assembly to   Material to   Serial Number to   Serial Number to   Settlement rule Image: System Help   settlement rule   Image: System Help   settlement rule                                                                                                    | Functional Location                                                                                                    |                                                                                                    |                                         |                                                                                                    |                                                                                                    | to                           |                     |                                    |                                                                 |                                                                                            |                                        |
| cquipment to   Assembly to   Material to   Setial Number to   Setial Number to   Setial Number to   Setial Number to   Setial Number to   Setiement rule   Image: Setial Setial Set                                                                                                    | Functional Location                                                                                                    |                                                                                                    |                                         |                                                                                                    |                                                                                                    | 10                           |                     |                                    |                                                                 |                                                                                            |                                        |
| Assembly to to Assembly to Assembly to Assembly to Assembly to Assembly to Assembly to Assembly to Assembly to Assembly to Assembly to Assembly to Assembly to Assembly to Assembly to Assembly to Assembly to Assembly to Assembly to Assembly to Assembly the Assembly to Assembly the Assembly to Assembly the Assembly to Assembly the Assembly to Assembly the Assembly to Assembly the Assembly to Assembly the Assembly to Assembly the Assembly the Ass | Equipment                                                                                                    |                                                                                                    |                                         |                                                                                                    |                                                                                                    | to                           |                     |                                    |                                                                 |                                                                                            |                                        |
| Material to   Serial Number to to With or w/o with object list ist Edit Goto Environment Settings System Help If Goto Environment Settings System Help If I I I I I I I I I I I I I I I I I I                                                                                                    | Assembly                                                                                                    |                                                                                                    |                                         |                                                                                                    |                                                                                                    | to                           |                     |                                    |                                                                 |                                                                                            |                                        |
| Serial Number   Settlement rule   Interpretation   Interpretation   Inter                                                                                                    | Material                                                                                                    |                                                                                                    |                                         |                                                                                                    |                                                                                                    | to                           |                     |                                    |                                                                 |                                                                                            |                                        |
| Settlement rule       Image: With or w/o       Image: With or w/o       Image: With or w/o         Image: With object list       Image: With or w/o       Image: With or w/o       Image: With or w/o         Ist       Edit       Goto       Environment       Settings       System       Help         Image: With or w/o       Image: With or w/o       Image: With or w/o       Image: Work       Image: Work       Image: Work         Image: With or w/o       Image: With or w/o       Image: With or w/o       Image: Work       Image: Work       Image: Work         Image: With or w/o       Image: With or w/o       Image: With or w/o       Image: With or w/o       Image: Work       Image: Work         Image: With or w/o       Image: With or w/o       Image: With or w/o       Image: With or w/o       Image: With or w/o       Image: With or w/o         Image: With or w/o       Image: With or w/o       Image: With or w/o       Image: With or w/o       Image: With or w/o       Image: With or w/o         Image: With or w/o       Image: With or w/o       Image: With or w/o       Image: With or w/o       Image: With or w/o       Image: With or w/o       Image: With or w/o         Image: With or w/o       Image: With or w/o       Image: With or w/o       Image: With or w/o       Image: With or w/o       Image: With or w/o       Image: With                                                                                                    | Serial Number                                                                                                    |                                                                                                    |                                         |                                                                                                    |                                                                                                    | to                           |                     |                                    |                                                                 |                                                                                            |                                        |
| with object list         Ist       Edit       Goto       Environment       Settings       System       Help         Image: System       Image: System       Help       Image: System       Help         Image: System       Image: System                                                                                                    | Settlement rule                                                                                                    |                                                                                                    | ۹۷                                      | vith or w/o                                                                                                    |                                                                                                    |                              | ⊖w/                 | ⊙w/o                               |                                                                 |                                                                                            |                                        |
| ist <u>E</u> dlt <u>Goto</u> Environment <u>Settings</u> System <u>Help</u>                                                                                                    | with object list                                                                                                    |                                                                                                    |                                         |                                                                                                    |                                                                                                    |                              |                     |                                    |                                                                 |                                                                                            |                                        |
| ist Edit Goto Environment Settings System Help                                                                                                    |                                                                                                    |                                                                                                    |                                         |                                                                                                    |                                                                                                    |                              |                     |                                    |                                                                 |                                                                                            |                                        |
| ist Edit Goto Environment Settings System Help                                                                                                    |                                                                                                    |                                                                                                    |                                         |                                                                                                    |                                                                                                    |                              |                     |                                    |                                                                 |                                                                                            |                                        |
| Image: Second State State Sta                                |                                                                                                    | Environment Settin                                                                                                    | as Svste                                | m Help                                                                                                    |                                                                                                    |                              |                     |                                    |                                                                 |                                                                                            |                                        |
| Image: Second Second                                | ist Edit Goto                                                                                                    |                                                                                                    |                                         |                                                                                                    |                                                                                                    |                              |                     |                                    |                                                                 |                                                                                            |                                        |
| Adduling overview list form: Maintenance Scheduling Overview List<br>Maintenance Item Maintenance Plan Strategy Maintenance item description Call Number Sched.StartDate Order<br>167 16 BSPTCL CB Maintenance Plan 1 31.12.2018 300029<br>167 16 BSPTCL CB Maintenance Plan 2 30.01.2019 300031<br>167 16 BSPTCL CB Maintenance Plan 3 01.03.2019 300031<br>167 16 BSPTCL CB Maintenance Plan 4 30.05.2019<br>167 16 BSPTCL CB Maintenance Plan 5 28.08.2019<br>167 16 BSPTCL CB Maintenance Plan 6 2 52.00031<br>167 16 BSPTCL CB Maintenance Plan 6 2 52.00031<br>167 16 BSPTCL CB Maintenance Plan 6 2 52.00031<br>167 16 BSPTCL CB Maintenance Plan 7 24.02.2020                                                                                                    | ist <u>E</u> dit <u>G</u> oto                                                                                                    |                                                                                                    |                                         |                                                                                                    | <u></u>                                                                                              |                              | - 🗖 🔊 🔳             |                                    |                                                                 |                                                                                            |                                        |
| Maintenance View list form: Maintenance Scheduling Overview List         Image: State in the state in the state in th                                                          | ist <u>E</u> dit <u>G</u> oto                                                                                                    | ▼ « 📙 🥷                                                                                                    | 🚫 💽 🛓                                   |                                                                                                    | ěl "L 🐥                                                                                              | J 🕹 🛛 🌞                      |                     |                                    |                                                                 |                                                                                            |                                        |
| Maintenance Item       Maintenance Item       Maintenance Item       Maintenance Item       Call Number Sched.StartDate       Order         167       16       BSPTCL       CB Maintenance Plan       1 31.12.2018       300029         167       16       BSPTCL       CB Maintenance Plan       1 31.12.2018       300029         167       16       BSPTCL       CB Maintenance Plan       3 0.1.2019       300031         167       16       BSPTCL       CB Maintenance Plan       3 0.0.3.2019       300031         167       16       BSPTCL       CB Maintenance Plan       3 0.0.3.2019       300031         167       16       BSPTCL       CB Maintenance Plan       4 3 0.05.2019       300031         167       16       BSPTCL       CB Maintenance Plan       5 28.08.2019       300031         167       16       BSPTCL       CB Maintenance Plan       5 28.08.2019       300031         167       16       BSPTCL       CB Maintenance Plan       6 26.11.2019       30011         167       16       BSPTCL       CB Maintenance Plan       7 24.02.2020       40.02.2020                                                                                                    | ist <u>E</u> dit <u>G</u> oto                                                                                                    | ▼ « 📙   🕷                                                                                                    |                                         |                                                                                                    | €⊔℃♣                                                                                                 |                              |                     |                                    |                                                                 |                                                                                            |                                        |
| Image: Selections       Maintenance Item       Maintenance Item       Maintenance Item       Maintenance Item       Call Number Sched.StartDate Order         167       16       BSPTCL       CB Maintenance Plan       1 31.12.2018       300029         167       16       BSPTCL       CB Maintenance Plan       2 30.01.2019       300030         167       16       BSPTCL       CB Maintenance Plan       3 01.03.2019       300031         167       16       BSPTCL       CB Maintenance Plan       3 01.03.2019       300031         167       16       BSPTCL       CB Maintenance Plan       4 3.0.05.2019       300031         167       16       BSPTCL       CB Maintenance Plan       5 28.08.2019       300131         167       16       BSPTCL       CB Maintenance Plan       5 28.08.2019       30.05.2019         167       16       BSPTCL       CB Maintenance Plan       5 28.08.2019       30.03.2019         167       16       BSPTCL       CB Maintenance Plan       5 24.08.2.0209       30.03.2019         167       16       BSPTCL       CB Maintenance Plan       5 24.08.2.0209       30.03.2019         167       16       BSPTCL       CB Maintenance Plan       7 24.02.2020       30.03.2019                                                                                                    | ist <u>E</u> dit <u>G</u> oto<br><b>heduling over</b> t                                                                                                    | 💽 « 🗏 🕷                                                                                                    | 🔗 💽 🎚                                   | enance S                                                                                                    | tichedul                                                                                             | ing O                        | verview L           | ist                                |                                                                 |                                                                                            |                                        |
| Maintenance Item         Maintenance Plan         Strategy         Maintenance item description         Call Number Sched.StartDate         Order           167         16         BSPTCL         CB Maintenance Plan         1         31.12.2018         300029           167         16         BSPTCL         CB Maintenance Plan         2         30.01.2019         300031           167         16         BSPTCL         CB Maintenance Plan         3         01.03.2019         300031           167         16         BSPTCL         CB Maintenance Plan         3         01.03.2019         300031           167         16         BSPTCL         CB Maintenance Plan         4         3.0.05.2019         30031           167         16         BSPTCL         CB Maintenance Plan         5         28.08.2019         30.01           167         16         BSPTCL         CB Maintenance Plan         5         28.08.2019         30.01           167         16         BSPTCL         CB Maintenance Plan         6         26.11.2019         30.01           167         16         BSPTCL         CB Maintenance Plan         7         24.02.2020         30.02                                                                                                    | ist <u>E</u> dit <u>G</u> oto<br><b>heduling over</b> t                                                                                                    | 💽 « 📄 🧟                                                                                                    | S 😪 🧯                                   | enance S                                                                                                    | chedul                                                                                               | ling O                       | verview L           | ist                                |                                                                 |                                                                                            |                                        |
| Information of term         Information of term         Schedus of term           167         16         BSPTCL         CB Maintenance Plan         1 31.12.2018 300029           167         16         BSPTCL         CB Maintenance Plan         2 30.01.2019 300030           167         16         BSPTCL         CB Maintenance Plan         3 01.03.2019 300031           167         16         BSPTCL         CB Maintenance Plan         3 0.03.2019 300031           167         16         BSPTCL         CB Maintenance Plan         3 0.03.2019 300031           167         16         BSPTCL         CB Maintenance Plan         3 0.03.2019 300031           167         16         BSPTCL         CB Maintenance Plan         5 28.08.2019 300031           167         16         BSPTCL         CB Maintenance Plan         5 28.08.2019 300031           167         16         BSPTCL         CB Maintenance Plan         5 28.08.2019 300031           167         16         BSPTCL         CB Maintenance Plan         7 24.02.2020 300031                                                                                                    | st <u>E</u> dit <u>G</u> oto<br>Heduling over<br>Market I I I I I I I I I I I I I I I I I I I                                                                                                    | ≪ 号 @<br>⁄iew list form<br>ℝ ≜ ╤ ⊽ 🐚                                                                                                    | (A) (A) (A) (A) (A) (A) (A) (A) (A) (A) | enance S                                                                                                    | <b>Chedul</b><br>Maintena                                                                            | l <b>ing O</b><br>ance plans | verview Li<br>Subto | <b>ist</b><br>tal [ <b>* i</b> Sel | ections                                                         |                                                                                            |                                        |
| 167         16         BSPTCL         CB Maintenance Plan         2 30.01.2019         300030           167         16         BSPTCL         CB Maintenance Plan         2 30.01.2019         300031           167         16         BSPTCL         CB Maintenance Plan         3 01.03.2019         300031           167         16         BSPTCL         CB Maintenance Plan         4 30.05.2019         300031           167         16         BSPTCL         CB Maintenance Plan         5 28.08.2019         16           167         16         BSPTCL         CB Maintenance Plan         5 28.08.2019         16           167         16         BSPTCL         CB Maintenance Plan         5 28.08.2019         16           167         16         BSPTCL         CB Maintenance Plan         6 26.11.2019         16           167         16         BSPTCL         CB Maintenance Plan         6 26.11.2019         16           167         16         BSPTCL         CB Maintenance Plan         7 24.02.2020         16                                                                                                    | ist <u>E</u> dit <u>G</u> oto<br>heduling over<br>♪ I I I I I I II II II III III IIII II                                                                                                    | ✓ « 🖃 🧟<br>/iew list form<br>🖟 ≗ 🗟 🖓 🐚                                                                                                    | Carl Carl Carl Carl Carl Carl Carl Carl | enance S                                                                                                    | Chedul                                                                                               | l <b>ing O</b><br>ance plans | verview Li          | <b>ist</b><br>tal <b>[] i</b> Sel  | ections                                                         | shad StatDa                                                                                | to Order                               |
| 167         16         BSPTCL         CB Maintenance Plan         2 5001/2019         500031           167         16         BSPTCL         CB Maintenance Plan         3 0.10,3 2019         300031           167         16         BSPTCL         CB Maintenance Plan         4 30.05,2019         16           167         16         BSPTCL         CB Maintenance Plan         5 28.08,2019         16           167         16         BSPTCL         CB Maintenance Plan         5 28.08,2019         16           167         16         BSPTCL         CB Maintenance Plan         6 2 6.11,2019         167           167         16         BSPTCL         CB Maintenance Plan         7 24.02,2020         167                                                                                                    | st <u>E</u> dit <u>G</u> oto<br><b>heduling over</b><br>→ I I I I I I IIIIIIIIIIIIIIIIIIIIIIII                                                                                                    | <ul> <li>✓ (□) (</li> <li>✓ (□) (</li></ul> | CA CA INTERNATION                       | enance S<br>intenance item                                                                                                    | Maintena                                                                                             | I <b>ing O</b><br>ance plans | verview Li          | <b>ist</b><br>tal 🔥 🚺 Sel<br>Cal   | ections<br>I Number S                                           | ched.StartDa                                                                               | te Order                               |
| 167         16         BSPTCL         CB Maintenance Plan         4         30.05.2019           167         16         BSPTCL         CB Maintenance Plan         5         28.08.2019           167         16         BSPTCL         CB Maintenance Plan         5         28.08.2019           167         16         BSPTCL         CB Maintenance Plan         6         26.11.2019           167         16         BSPTCL         CB Maintenance Plan         7         24.02.2020                                                                                                    | st <u>E</u> dit <u>G</u> oto<br>heduling over<br>→ I                                                                                                    | View list form                                                                                                    | C C C C                                 | enance S<br>aintenance item<br>Maintenance ite<br>28 Maintenance                                                                                          | Maintena<br>Maintena<br>en description<br>e Plan                                                     | I <b>ing O</b><br>ance plans | verview Li          | <b>ist</b><br>tal 🖺 🕄 Sel<br>Cal   | lections<br>I Number S<br>1 3<br>2 3                            | ched.StartDa<br>1.12.2018                                                                  | te Order<br>300029                     |
| 167         16         BSPTCL         CB Maintenance Plan         5         28.08.2019           167         16         BSPTCL         CB Maintenance Plan         6         26.11.2019           167         16         BSPTCL         CB Maintenance Plan         7         24.02.2020                                                                                                    | ist <u>E</u> dit <u>G</u> oto<br>heduling over<br>↓ I ↓ ↓ ↓ ■<br>167<br>167                                                                                                    | ▼ ≪                                                                                                    | C C C C C C C C C C C C C C C C C C C   | enance item<br>Maintenance item<br>DB Maintenance<br>DB Maintenance<br>DB Maintenance                                                                     | Maintena<br>Maintena<br>em descriptio<br>e Plan<br>e Plan<br>e Plan<br>e Plan                        | ing O                        | verview Li          | <b>İSİ</b><br>tal 🔁 🕄 Sel<br>Cal   | lections<br>I Number S<br>1 3<br>2 3<br>3 0                     | ched.StartDa<br>1.12.2018<br>0.01.2019<br>1.03.2019                                        | te Order<br>300029<br>300030<br>300031 |
| 167         16         BSPTCL         CB Maintenance Plan         6         26.11.2019           167         16         BSPTCL         CB Maintenance Plan         7         24.02.2020                                                                                                    | ist <u>E</u> dit <u>Goto</u><br>heduling over<br>↓ ↓ ↓ ↓<br>. Maintenance Item<br>167<br>167<br>167                                                                                                    | <ul> <li>✓ (→) (</li> <li>✓ (→) (→) (→) (→) (→) (→) (→) (→) (→) (→)</li></ul>                                                                                                    | C C C C C C C C C C C C C C C C C C C   | enance S<br>intenance item<br>Maintenance ite<br>2B Maintenance<br>2B Maintenance<br>2B Maintenance<br>2B Maintenance                                     | Maintena<br>Maintena<br>em descriptio<br>e Plan<br>e Plan<br>e Plan<br>e Plan<br>e Plan              | Ing O                        | verview L           | <b>ist</b><br>tal 🔁 💽 Sel<br>Cal   | lections<br>I Number S<br>1 3<br>2 3<br>3 0<br>4 3              | ched.StartDa<br>1.12.2018<br>0.01.2019<br>1.03.2019<br>0.05.2019                           | te Order<br>300029<br>300030<br>300031 |
| 167 16 BSPTCL CB Maintenance Plan 7 24.02.2020                                                                                                    | ist         Edit         ⊆oto           heduling over            I         ↓         ↓         ↓           I         ↓         ↓         ↓         ↓           I         ↓         ↓         ↓         ↓         ↓           I         ↓         ↓         ↓         ↓         ↓         ↓           I         ↓         ↓         ↓         ↓         ↓         ↓         ↓         ↓         ↓         ↓         ↓         ↓         ↓         ↓         ↓         ↓         ↓         ↓         ↓         ↓         ↓         ↓         ↓         ↓         ↓         ↓         ↓         ↓         ↓         ↓         ↓         ↓         ↓         ↓         ↓         ↓         ↓         ↓         ↓         ↓         ↓         ↓         ↓         ↓         ↓         ↓         ↓         ↓         ↓         ↓         ↓         ↓         ↓         ↓         ↓         ↓         ↓         ↓         ↓         ↓         ↓         ↓         ↓         ↓         ↓         ↓         ↓         ↓         ↓         ↓         ↓         ↓ | View list form<br>Maintenance Plan<br>16<br>16<br>16<br>16                                                                                                    | C C C C C C C C C C C C C C C C C C C   | en un of a<br>enance item<br>Maintenance item<br>CB Maintenance<br>CB Maintenance<br>CB Maintenance<br>CB Maintenance<br>CB Maintenance<br>CB Maintenance | Maintena<br>Maintena<br>e Plan<br>e Plan<br>e Plan<br>e Plan<br>e Plan<br>e Plan<br>e Plan           | ling O<br>ance plans         | verview Li          | ist<br>tal 🕐 i Sel<br>Cal          | ections<br>I Number 5<br>1 3<br>2 3<br>3 0<br>4 3<br>5 2        | ched.StartDa<br>1.12.2018<br>0.01.2019<br>1.03.2019<br>0.05.2019<br>8.08.2019              | te Order<br>300029<br>300030<br>300031 |
|                                                                                                    | ist <u>E</u> dit <u>G</u> oto<br><b>heduling over</b><br>→ I                                                                                                    | ▼ ≪                                                                                                    | C C C C C C C C C C C C C C C C C C C   | en un an en en en en en en en en en en en en en                                                                                                    | Maintena<br>Maintena<br>e Plan<br>e Plan<br>e Plan<br>e Plan<br>e Plan<br>e Plan<br>e Plan<br>e Plan | ing O<br>ance plans          | verview L           | ist<br>tal 👘 i Sel<br>Cal          | ections<br>I Number S<br>1 3<br>2 3<br>3 0<br>4 3<br>5 2<br>6 2 | ched.StartDa<br>1.12.2018<br>0.01.2019<br>1.03.2019<br>0.05.2019<br>8.08.2019<br>6.11.2019 | te Order<br>300029<br>300030<br>300031 |

| Step | Action                                 |
|------|----------------------------------------|
| (1)  | Maintenance Order number was generated |

# 1.1.16. DisplayPreventive Maintenance order 300029: Central Header

| SAP Menu         | Logistics $\rightarrow$ Plant Maintenance Maintenance processing<br>Order $\rightarrow$ Change $\rightarrow$ |
|------------------|----------------------------------------------------------------------------------------------------|
| Transaction code | IW32                                                                                                    |

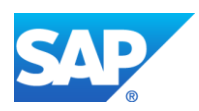

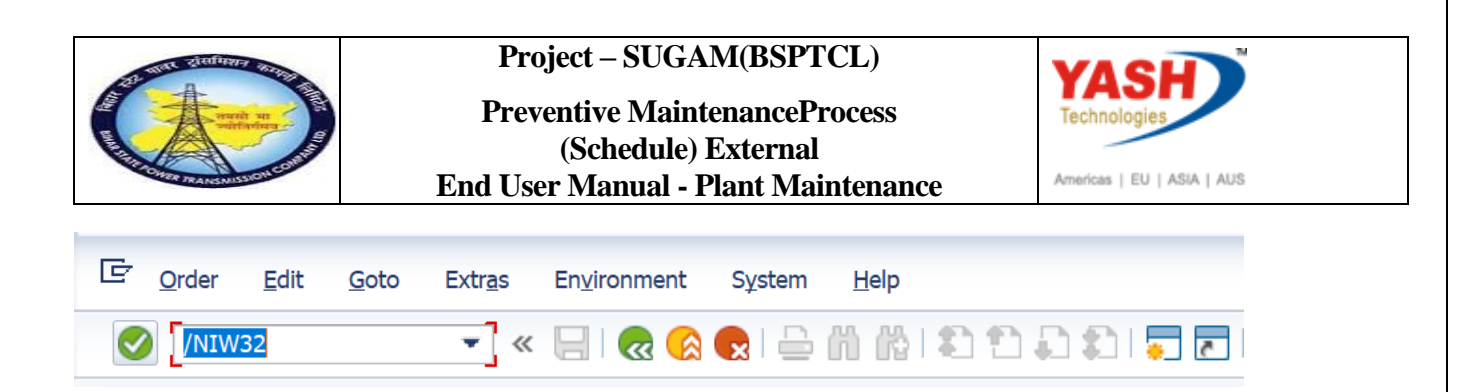

| Step | Action                                                                                     |
|------|--------------------------------------------------------------------------------------------|
| (1)  | Enter /NIW32 to change the order from display to change.Enter order number and press Enter |

#### **1.1.17.** Go to order (IW32) to see the Purchase requisition number

| 도 <u>O</u> rder <u>E</u> dit <u>G</u> oto | Extr <u>a</u> s En <u>v</u> ironment S <u>y</u> s | em <u>H</u> elp |              |               |
|-------------------------------------------|---------------------------------------------------|-----------------|--------------|---------------|
| <b>Ø</b>                                  | 😒 😒 🌚 📙 » 🔻                                       | - n n tr        | ) 🗊 📮 🛙 🕼    | ) 🖳           |
| 🔃 Change                                  | Preventive Maintenal                              | nce Order 30002 | 9: General C | peration Data |
| Header                                    | data Operations Components                        | 🔀 😫             |              |               |
| Order                                     | 300029 Activ                                      | ty 0040 /       | Ctrl key     | PM03          |
| StdTextKey/ShrtText                       | Change CB                                         |                 |              |               |
| General Internal                          | External Dates Act. Data                          | Enhancement     |              |               |
| Confirmation                              | 313                                               | Actual work     |              | 0 H           |
| No Remain. Work                           |                                                   | Forecast work   | 0            |               |
| Purchasing                                |                                                   |                 |              |               |
| Requisition                               | 110000036 10 [                                    | GR Qty          |              | 0.000         |
| Res./Purc. req.                           | 3 Immediately                                     | PO Exists       | $\checkmark$ |               |
|                                           |                                                   |                 |              |               |
| Services Componer                         | ts Relationships                                  |                 |              |               |

| Step | Action                                                                                                    |
|------|----------------------------------------------------------------------------------------------------|
| (1)  | Go to Order- Operation-External-Act Data Copy purchase requisition number generated in maintenance order. |

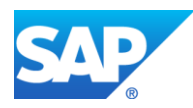

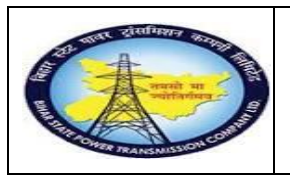

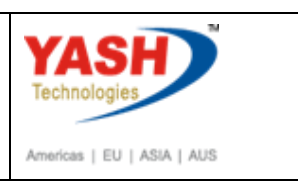

#### 1.1.18. Release Purchase Requisition

<u>Note:</u> In Maintenace order when control key was changed to PM03, Automatically PR will be generated in maintenance order.To release the PR follow the steps

| SAP Menu         | Logistics $\rightarrow$ Material Master $\rightarrow$ Purchasing $\rightarrow$ Purchase<br>Requisition $\rightarrow$ Release $\rightarrow$ Individual Release |
|------------------|----------------------------------------------------------------------------------------------------|
| Transaction code | ME54N                                                                                                    |

| 📴 Order Edit Goto Extras Environment System <u>H</u> elp                   |  |
|----------------------------------------------------------------------------|--|
| 🖉 /nme54n 🔹 🗸 🔲 🕻 🗞 😫 🗋 🎽 🖓 😫 🏛 🎝 🎝 🎝 🗐 🖉 📓                                |  |
| Change Orde 1 nitial Screen                                                |  |
| Header data Operations Components Costs Additional data Planning Control 👫 |  |
|                                                                            |  |

| Step | Action                                                                                                    |
|------|----------------------------------------------------------------------------------------------------|
| (1)  | when we enter PM03 control key in order, Purchase requisition will be<br>generated automatically with reference to maintenance order. So, now we<br>need to release the Purchase requisition using ME54N( T CODE) and press<br>enter. |

### 1.1.19. Release Purchase Req.

| ¢ | Purchase Requisition | <u>E</u> dit | En <u>v</u> ironment | System <u>H</u> e |
|---|----------------------|--------------|----------------------|-------------------|
| Ø |                      | •            | 4 📙   😋 🙆            | 😧 I 🗅 🛗           |
| 1 | Release P            | urcha        | ase Req. 14          | 0000012           |
| D | ocument Overview On  | 1 🌮          | 🔁 i 🌆 i              | 📴 Personal Set    |
|   | Texts Release        | strateg      | y Other Purcha       | ase Requisition   |
|   | Release group        | R            | 1 PR RELEASE         | Co                |
|   | Release Strategy     | P            | 1 PR RELEASE         | X1                |

| Step | Action                              |
|------|-------------------------------------|
| (1)  | Click Other Purchase Requisition 🗳. |

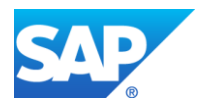

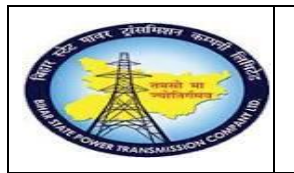

Preventive MaintenanceProcess (Schedule) External End User Manual - Plant Maintenance

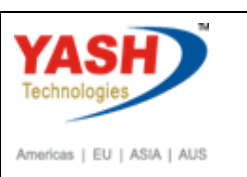

### 1.1.20. Select Document

| 🕞 Select Document              | X                |
|--------------------------------|------------------|
| Purchase Requisition           | [110000036]Q     |
| Pur. Order  Purch. Requisition |                  |
|                                | Other Document 🔀 |

| Step | Action                                                                                                    |
|------|----------------------------------------------------------------------------------------------------|
| (1)  | Using dropdown option find the Purchase Requisition number using Maintenance order number or with tracking details of user. |
|      | Press Enter.                                                                                                    |

# 1.1.21. Release Purchase Req.

| <ul> <li>Image: Image: Ima</li></ul> | 2                                |                    |          |             |        |       |  |
|----------------------------------------------------------------------------------------------------|----------------------------------|--------------------|----------|-------------|--------|-------|--|
| 📃 Release Purch                                                                                                    | Release Purchase Req. 1100000033 |                    |          |             |        |       |  |
| Document Overview On 6 🖓 📑                                                                                                    | <u>í i</u>                       | Personal Setting   |          |             |        |       |  |
| ZSRV PR for Service       Texts     Release strategy                                                                                                    | ▼ 110                            | 0000033            |          |             |        |       |  |
| Release group                                                                                                    | D2                               | PR_RELESE          | Code     | Description | Status | Relea |  |
| Release Strategy                                                                                                    | DE                               | PR RELEASE         | 01<br>02 | EEE<br>ESE  | × .    | 2     |  |
| Release Indicator                                                                                                    | 2                                | RFQ/purchase order | 03       | CE          | Ý      | ß     |  |
|                                                                                                    |                                  |                    |          |             |        |       |  |
|                                                                                                    |                                  |                    |          |             |        |       |  |

| Step | Action                                                  |
|------|---------------------------------------------------------|
| (1)  | Now the PR was released depend upon approval authority. |
| (2)  | Click .                                                 |

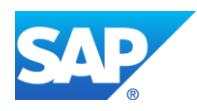

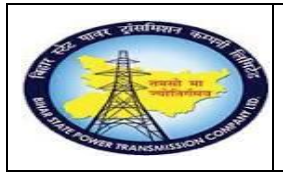

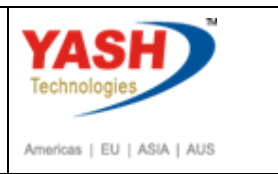

### Create Service purchase order with reference purchase requisition

### 1.1.22. Create Purchase Order

| SAP Menu         | Logistics $\rightarrow$ Material Master $\rightarrow$ Purchasing $\rightarrow$ Purchase<br>Order $\rightarrow$ Create |
|------------------|----------------------------------------------------------------------------------------------------|
| Transaction code | ME21N                                                                                                    |

| Purchase Requisition | <u>E</u> dit En <u>v</u> ironment S |
|----------------------|-------------------------------------|
| /nme21n<br>Enter     | - < □   & @ €                       |
| Display 1            | vrchase Req. 1400                   |
| Document Overview On | 🛛 🦅 🖻 📘 🔂 Perso                     |
| PR-R&M (Auto)        | 1400000128<br>strategy              |

| Step | Action                                                                                                    |
|------|----------------------------------------------------------------------------------------------------|
| (1)  | After releasing the PR, Now we need to create the Purchase order with reference to PR number. Enter the ME21N (T code) to create PO. |

## 1.1.23. Create Purchase Order

| œ e       | ourchas          | e Order            | <u>E</u> di | t <u>G</u> oto | En <u>v</u> ironmen: | System       | <u>H</u> elp   |           |                   |          |      |      |               |                        |              |
|-----------|------------------|--------------------|-------------|----------------|----------------------|--------------|----------------|-----------|-------------------|----------|------|------|---------------|------------------------|--------------|
| Ø         |                  |                    |             | • «            |                      | 8 😡   🖴      | 6 1 1 1 1 1    | ລະວາ      |                   | <b>—</b> |      |      |               |                        |              |
| <b>17</b> |                  | Creat              | te F        | urchase        | Order                | 1            |                |           |                   |          |      |      |               |                        |              |
| Doc       | ument            | Overview           | On          | 🗋 📑 но         | id 🖆 😐               | Print Pre    | eview Messages | 🚺 🚑 Pers  | onal Setting      |          |      |      |               |                        |              |
| W         | ZSRV             | PO - Ser           | vice        | procure 💌      |                      | Vend         | lor            | 100006 Ma | havir electircs p | ovt Itd  |      |      | Doc. Date     | 11.                    | 03.2019      |
|           | D                | elivery/Inv        | voice       | Conditions     | Texts                | Address      | Communication  | Partners  | Additional [      | Data     | Org. | Data | Status P      | aymen <mark>i</mark> F | Processing   |
|           | Validi<br>Validi | ty Start<br>ty End |             | 05<br>22 .05   | 3.2019<br>5.2019     | Collective N | 0.             |           |                   |          |      |      |               |                        |              |
|           |                  |                    |             |                |                      |              |                |           |                   |          |      |      |               |                        |              |
|           | 🚯 S              | Itm                | Α           | Reqmt No.      | Requisitio           | ner          | r. IM Material |           | Info rec.         | Re       | Free | т    | Purchase Req. | Requi                  | Outline agre |
|           | 0                | 10                 | F           |                | YASHPM               |              |                |           |                   |          |      |      | 1100000036    | 10                     |              |
|           |                  |                    |             |                |                      |              |                |           |                   |          |      | 1    |               |                        |              |

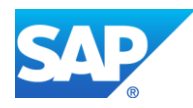

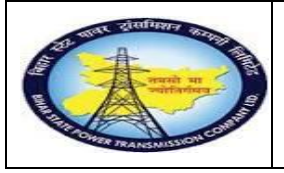

Preventive MaintenanceProcess (Schedule) External End User Manual - Plant Maintenance

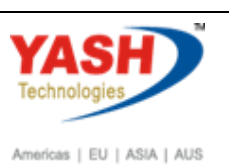

| Step | Action                                                            |
|------|-------------------------------------------------------------------|
| (1)  | Enter the PO- Service Proc document type.                         |
| (2)  | In Org. data enter the Purchasing details.                        |
| (3)  | Enter the Vendor details.                                         |
| (4)  | Enter the PR number.                                              |
| (5)  | Enter the validity start and end date.                            |
| (6)  | In delivery invoice tab enter the pay terms and Tax code details. |
| (7)  | After filling details click on check to find any errors in PO.    |
| (8)  | Then save the PO.                                                 |

#### 1.1.24. Release Purchase Orders

| SAP Menu         | Logistics →Material Master Pu→chasing<br>→Release → Individual release | Purchase Order |
|------------------|------------------------------------------------------------------------|----------------|
| Transaction code | ME29N                                                                  |                |

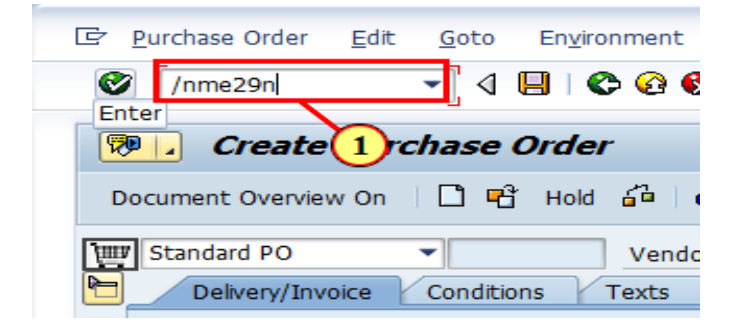

| Step | Action                                                                                       |
|------|----------------------------------------------------------------------------------------------|
| (1)  | After creation of PO.Now need to release the PO. So enter ME29N ( T code) to release the PO. |

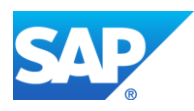

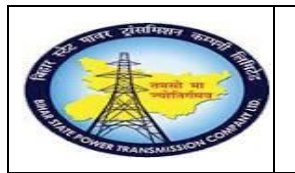

Preventive MaintenanceProcess (Schedule) External End User Manual - Plant Maintenance

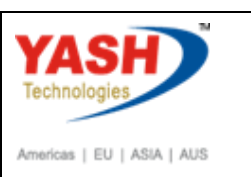

# 1.1.25. Release PO-Service proc

| 🔄 Select Document                                          | <b></b>            |
|------------------------------------------------------------|--------------------|
| Pur. Order                                                 | 450000070 <b>Q</b> |
| <ul> <li>Pur. Order</li> <li>Purch. Requisition</li> </ul> |                    |
|                                                            | Other Document 🔀   |

| Step | Action                                                         |
|------|----------------------------------------------------------------|
| (1)  | Click Other Purchase Order 🖻 to select the required PO number. |

#### 1.1.26. Select Document

| E Select Document                 | ×              |
|-----------------------------------|----------------|
| Pur. Order                        | 450000067 Q    |
| Pur. Order     Purch. Requisition |                |
|                                   | Other Document |

| Step | Action                                                                                                    |
|------|----------------------------------------------------------------------------------------------------|
| (1)  | Using drop down option select the required PO number by using several options(i.e. by order number or tracking details.) |

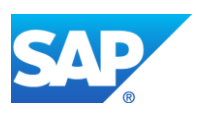

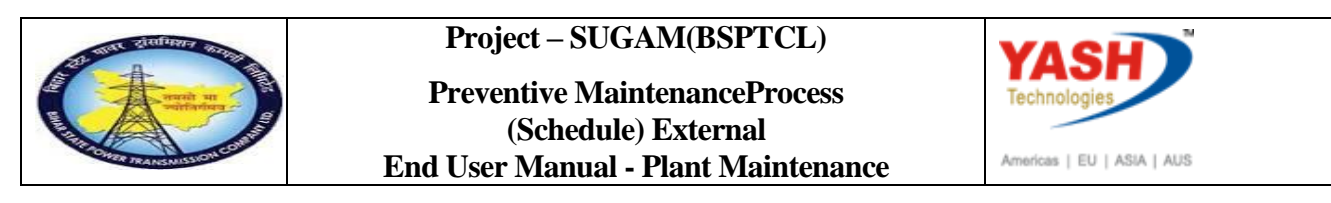

#### 1.1.27. Release PO-Service proc

| 0          |     |       |        |              |        |        | <b>▼</b> ∢ [ | H   | <b>@</b>  | 8 😡 🗎              |              | 01             | រា ដា 🖥          |                        |      |      |            |           |                |         |          |          |
|------------|-----|-------|--------|--------------|--------|--------|--------------|-----|-----------|--------------------|--------------|----------------|------------------|------------------------|------|------|------------|-----------|----------------|---------|----------|----------|
| <b>R</b> P |     |       | Rel    | ea           | se     | PC     | ) - Serv     | vic | e pro     | ocure 4            | 500000       | 070            |                  |                        |      |      |            |           |                |         |          |          |
| Doc        | ıme | ent C | Overv  | iew (        | Dn     | 69     | • 🗗 🚰 •      | đ   | Print Pre | eview Me           | ssages 🚺     | 🔄 Pers         | onal Setting     |                        |      |      |            |           |                |         |          |          |
| iun.       | ZS  | SRV   | PO -   | Serv         | ice p  | roci   | ure 🔻 4      | 150 | 00000     | 70 Vend            | or           |                | 100006 Mah       | navir electircs pvt lt | d    |      | Do         | oc. Date  | 10.03.20       | )19     |          |          |
|            |     | De    | livery | /Inv         | oice   | C      | Conditions   | Y   | Texts     | Address            | Communic     | ation          | Partners         | Additional Data        | Org. | Data | Y          | Status Re | lease strategy | Payment | Processi | ng       |
|            | Re  | leas  | e Stra | tegy<br>cato | •      |        | E            | 3   | BSPTCL    | -<br>I, changeable | e with value | 01<br>02<br>03 | EEE<br>ESE<br>CE |                        |      | 4    |            |           |                |         |          |          |
|            | _   | •     |        |              |        |        | M-1-1-1      |     |           |                    |              |                |                  | 00.0                   |      | 011- | -          |           | Not Dire       |         |          |          |
| -          | ¢   | S     | 10     |              | A<br>F | 1<br>D | Material     |     |           | S                  | hange CB     |                |                  | PO Quantity            | 1    | AU   | C  <br>D ( | 09.03.20  | 9              | 260.00  | INR      | Per<br>1 |
| 1          |     |       |        |              |        |        |              |     |           |                    |              |                |                  |                        |      |      |            |           |                |         | INR      |          |
|            |     |       |        |              |        |        |              |     |           |                    |              |                |                  |                        |      |      |            |           |                |         |          |          |

| Step | Action                                         |
|------|------------------------------------------------|
| (1)  | Release the PO depend upon approval authority. |
| (2)  | After releasing the PO then save it.           |

**<u>Note</u>:**Create Notification for Preventive Maintenance approval process

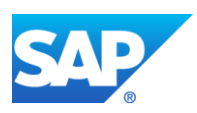

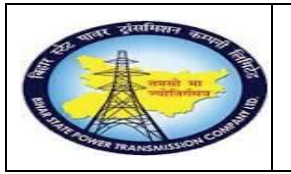

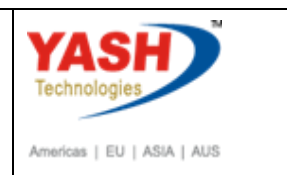

## **1.1.28.** Change Preventive Maintenance order 300029: Central Header

| e (      | <u>O</u> rder | <u>E</u> dit | <u>G</u> oto | Extr <u>a</u> s | En <u>v</u> ironm | nent S <u>y</u> s | tem <u>H</u> elp |         |           |         |       |          |         |          |
|----------|---------------|--------------|--------------|-----------------|-------------------|-------------------|------------------|---------|-----------|---------|-------|----------|---------|----------|
| Ø        |               |              |              | •               | « 📙 📿             |                   | ₽ M K            |         | າມະ       | )   💭   | č   ( | 2 🖷      |         |          |
| <b>7</b> | . (           | Chan         | ige Pi       | reven           | tive Ma           | intena            | nce Ord          | ler 30  | 0029:     | Cent    | ral F | Header   | ۲       |          |
|          | D# 🗎          | 2            | 7            | } 🔂 🗄           | ] 🖉 📄             |                   |                  |         |           |         |       |          |         |          |
| Orde     | r             | ZI           | M03 30       | 0029            |                   | CB Maint          | enance Plan      |         |           |         |       |          |         | 1        |
| Sys.S    | Status        | CI           | RTD MA       | NC NM           | AT PRC            |                   |                  |         | i         |         |       |          |         |          |
|          | HeaderD       | ata          | Operatior    | ns Co           | omponents         | Costs             | Objects          | Additic | onal Data | Locatio | on    | Planning | Cor     | ntrol    |
| Pe       | erson resp    | onsibl       | e            |                 |                   |                   |                  |         |           |         |       |          |         |          |
| PI       | lannerGrp     |              | M06 /        | 1100            | GSS-Barh          | I                 |                  |         | Notifctn  |         | 3000  | 000019   | 6       | 1        |
| М        | n.wk.ctr      |              | O&M          | /               | 1100 <b>C</b>     | Operation &       | Maintenan        |         | Costs     |         |       |          |         | INR      |
|          |               |              |              |                 |                   |                   |                  |         | PMActTyp  | be      | 002   | Prevent  | ive mai | ntena    |
|          | -+            |              |              |                 |                   |                   |                  |         | SystCond  | •       |       |          |         |          |
| B        | ales          |              | 31 12        | 2018            | 1                 | Priority          |                  |         |           |         |       | -        |         | <b>7</b> |
| Bi       | asic fin.     |              | 31.12        | .2018           | 1                 | Revision          | 1                |         |           |         |       | -        |         |          |
|          |               |              |              |                 | _                 |                   |                  |         |           |         |       |          |         |          |
| Re       | eference o    | object       |              |                 |                   |                   |                  |         |           |         |       |          |         |          |
| Fu       | unc. Loc.     |              | SS-BA        | RH              |                   | Ba                | rh Sub-statio    | n 132/3 | 3 KVA     |         |       |          |         |          |
| E        | quipment      |              | 10000        | 020             |                   | cb                |                  |         |           |         |       |          |         |          |
| A        | ssembly       |              |              |                 |                   |                   |                  |         |           |         |       |          |         | L        |

| Step | Action                                               |
|------|------------------------------------------------------|
| (1)  | Change notification created with reference to order. |

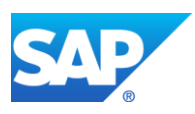

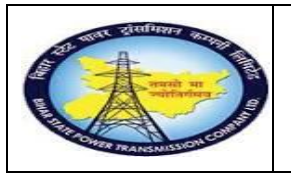

Project – SUGAM(BSPTCL) Preventive MaintenanceProcess (Schedule) External End User Manual - Plant Maintenance

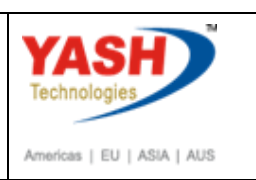

# 1.1.29. Change Notification

| Maintenance notificat                                                                                                    | ion <u>E</u> dit <u>G</u> oto Extr <u>a</u> s | En <u>v</u> ironment System <u>H</u> elp |   |
|----------------------------------------------------------------------------------------------------|-----------------------------------------------|------------------------------------------|---|
| <ul> <li>Image: A start of the start of the start of</li></ul> | 💌 « 🔚 🗠 💽                                     | i 🖴 🖞 🖏 🎝 🎝 🎝 💭 🔽 I 🖉 💻                  |   |
| 🔁 🛛 Change                                                                                                    | PM Notification: Pre                          | eventive Maintenan                       |   |
| 🥰 🔯 🔐 🕒 Partne                                                                                                    | r 📑 🔂 🚾 🌄 🚰                                   |                                          |   |
| Notification                                                                                                    | 300000019 Z3 CB M                             | aintenance Plan                          |   |
| Notific. Status                                                                                                    | NOPR ORAS                                     | CRTD 🌱                                   |   |
| Order                                                                                                    | 300029                                        |                                          |   |
| Notification Shut                                                                                                    | Down requirement Location da                  | Malfunction, breakdown                   |   |
| Functional loc.                                                                                                    | SS-BARH                                       | Barh Sub-station 132/33 KVA              |   |
| Equipment                                                                                                    | 1000020                                       | cb                                       |   |
| Assembly                                                                                                    |                                               |                                          | 1 |
| Subject                                                                                                    |                                               |                                          |   |
| Description                                                                                                    | CB Maintenance Plan                           |                                          |   |
| Subject Long Text                                                                                                    |                                               |                                          |   |

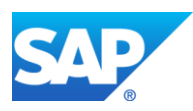

| STOLE AND THE STOLEN AND THE STOLEN | E                     | Projec<br>Prevent<br>(S<br>End User M | t — SUGAN<br>ive Mainte<br>chedule) H<br>Ianual - Pl | M(BSPTCL<br>manceProce<br>External<br>ant Mainte | )<br>ess<br>nance | Americas   EU   ASIA   AUS |
|----------------------------------------------------------------------------------------------------|-----------------------|---------------------------------------|------------------------------------------------------|--------------------------------------------------|-------------------|----------------------------|
| Maintenance notification                                                                                                    | <u>E</u> dit <u>(</u> | <u>G</u> oto Extr <u>a</u> s          | En <u>v</u> ironment                                 | System <u>H</u> e                                | lp                |                            |
|                                                                                                    | • «                   |                                       | R   🔓 () (                                           | 8122A                                            | 1 🗐 🔁 🖓           | <b>.</b>                   |
| Change P                                                                                                    | M Notifi              | ication: P                            | reventive                                            | Maintenal                                        | 1                 |                            |
| 🔯 🔐 😜 Partner                                                                                                    | i 🔁 😨                 | 7 4                                   |                                                      |                                                  |                   |                            |
| esponsibilities                                                                                                    |                       | ~ -                                   |                                                      |                                                  |                   |                            |
| lanner Groun                                                                                                    | M06 /                 | 1100                                  | GSS-Barh                                             |                                                  |                   |                            |
| lain WorkCtr                                                                                                    | O&M                   | / 1100                                | Operation & M                                        | laintenance dent                                 |                   |                            |
| Person respons.                                                                                                    | [                     |                                       | operation a                                          |                                                  |                   | M                          |
| eported By                                                                                                    |                       |                                       | Notif. D                                             | ate                                              | 09.03.2019        | 20:32:46                   |
| , ,                                                                                                    |                       |                                       |                                                      |                                                  |                   |                            |
| dditional Data                                                                                                    |                       |                                       |                                                      |                                                  |                   |                            |
| lesp Person No.                                                                                                    |                       | 999999999                             | 9                                                    |                                                  |                   |                            |
| LDC Charging Code                                                                                                    |                       |                                       |                                                      |                                                  |                   |                            |
|                                                                                                    |                       |                                       |                                                      |                                                  |                   |                            |
| pproval Code of SLDC                                                                                                    |                       |                                       |                                                      |                                                  |                   |                            |
| pproval Code of SLDC<br>RLDC Charging Code                                                                                                    |                       |                                       |                                                      |                                                  |                   |                            |
| pproval Code of SLDC<br>RLDC Charging Code<br>pproval Code of ERLDC                                                                                                    |                       |                                       |                                                      |                                                  |                   |                            |
| Approval Code of SLDC<br>RLDC Charging Code<br>Approval Code of ERLDC<br>ILDC Charging Code                                                                                                    |                       |                                       |                                                      |                                                  |                   |                            |
| Approval Code of SLDC<br>RLDC Charging Code<br>Approval Code of ERLDC<br>ILDC Charging Code<br>Approval Code of NLDC                                                                                                    |                       |                                       |                                                      |                                                  |                   |                            |
| Approval Code of SLDC<br>RLDC Charging Code<br>Approval Code of ERLDC<br>ILDC Charging Code<br>Approval Code of NLDC<br>IEA Charging Code                                                                                                    |                       |                                       |                                                      |                                                  |                   |                            |
| Approval Code of SLDC<br>RLDC Charging Code<br>Approval Code of ERLDC<br>ILDC Charging Code<br>Approval Code of NLDC<br>IEA Charging Code<br>Approval Code of NEA                                                                                                    |                       |                                       |                                                      |                                                  |                   |                            |
| Approval Code of SLDC<br>RLDC Charging Code<br>Approval Code of ERLDC<br>ILDC Charging Code<br>Approval Code of NLDC<br>IEA Charging Code<br>Approval Code of NEA<br>Intimation SE(O&M)                                                                                                    |                       | Y Yes                                 |                                                      |                                                  |                   |                            |
| Approval Code of SLDC<br>IRLDC Charging Code<br>Approval Code of ERLDC<br>ILDC Charging Code<br>Approval Code of NLDC<br>IEA Charging Code<br>Approval Code of NEA<br>Intimation SE(O&M)<br>DCC Approval                                                                                                    |                       | Y Yes                                 |                                                      |                                                  |                   |                            |
| Approval Code of SLDC<br>IRLDC Charging Code<br>Approval Code of ERLDC<br>ILDC Charging Code<br>Approval Code of NLDC<br>IEA Charging Code<br>Approval Code of NEA<br>Intimation SE(O&M)<br>DCC Approval<br>Approval from Load S                                                                                                    |                       | Y Yes<br>A Not Applicat               |                                                      |                                                  |                   |                            |

| Step | Action                                                                   |
|------|--------------------------------------------------------------------------|
| (1)  | Check Notification Description, Equipment and FL Number.                 |
| (2)  | Enter person Responsible, Responsible person No., and intimation SE(O&M) |

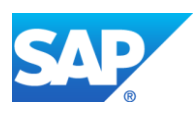

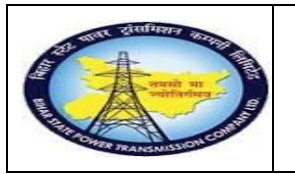

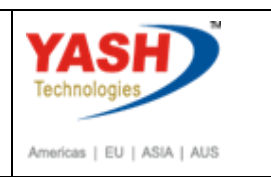

# 1.1.30. Change PM Notification: Preventive Notification

| E Maintenance notification | n <u>E</u> dit <u>G</u> oto Extr <u>a</u> s En <u>v</u> ironment S <u>y</u> stem <u>H</u> elp |
|----------------------------|-----------------------------------------------------------------------------------------------|
|                            | 💌 🔍 🖂 😪 🔛 🛗 🛗 🎁 🏝 🏝 🎝 💭 💭 🔛 🐨 💻                                                               |
| 🖲 Change I                 | PM Notification: Preventive Maintenan                                                         |
| 🥰   🏁   🖀 🕤 Partner        |                                                                                               |
| Notification               | 30000019 Z3 CB Maintenance Plan                                                               |
| Notific. Status            | NOPR ORAS                                                                                     |
| Order                      | 300029                                                                                        |
| Notification Shut D        | Down requirement Location data Malfunction, breakdown                                         |
| Start/End Dates            |                                                                                               |
| Required Start             | 10.03.2019 06:30:19 Priority                                                                  |
| Required End               |                                                                                               |
|                            |                                                                                               |

| Step | Action                                                                   |
|------|--------------------------------------------------------------------------|
| (1)  | In Notification tab all details will be triggered from order.            |
| (2)  | Click on Shutdown Requirement Tab.                                       |
| (3)  | Enter the Plan Shutdown Required start date and time.                    |
| (4)  | Enter the Plan shutdown Required end date and time.                      |
| (5)  | Click on the status and select the Request for approval-shutdown status. |

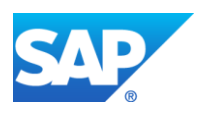

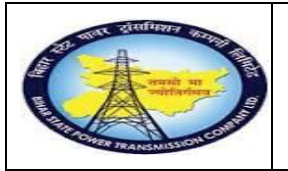

#### Preventive MaintenanceProcess (Schedule) External End User Manual - Plant Maintenance

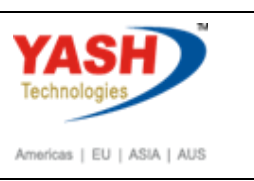

## 1.1.31. Set User Status

| ġ          | Set l                          | Jser Sta | tus                         |  |  |  |  |  |  |  |
|------------|--------------------------------|----------|-----------------------------|--|--|--|--|--|--|--|
| Us         | User Status with Status Number |          |                             |  |  |  |  |  |  |  |
| X          | No.                            | Status   | StatusText                  |  |  |  |  |  |  |  |
| $\bigcirc$ | 01                             | CRTD     | Notification Created        |  |  |  |  |  |  |  |
| ۲          | 02                             | REAP     | Request for S/D Approval    |  |  |  |  |  |  |  |
| $^{\circ}$ | 03                             | APRC     | Aproval from Circle         |  |  |  |  |  |  |  |
| Ο          | 04                             | REJC     | Reject by Circle            |  |  |  |  |  |  |  |
| $\bigcirc$ | 05                             | APRL     | Aproval from SLDC           |  |  |  |  |  |  |  |
|            |                                |          |                             |  |  |  |  |  |  |  |
| Us         | ser S                          | tatus W  | ithout Status Number        |  |  |  |  |  |  |  |
| X          |                                | Status   | StatusText                  |  |  |  |  |  |  |  |
| 6          | <b>v</b>                       | INTD     | Int.Mail to division office |  |  |  |  |  |  |  |
| 6          | √                              | INTP     | Int.Mail to protection(T&C) |  |  |  |  |  |  |  |
| - 0        |                                | INTT     | Int. Mail to Telcom cell    |  |  |  |  |  |  |  |
|            |                                |          | A                           |  |  |  |  |  |  |  |
|            |                                |          | <b>•</b>                    |  |  |  |  |  |  |  |
|            |                                |          |                             |  |  |  |  |  |  |  |
|            |                                |          |                             |  |  |  |  |  |  |  |
|            |                                |          | × ×                         |  |  |  |  |  |  |  |

Select REAP Status for shutdown approval and also select intimation status if required.

### 1.1.32. Create PM Notification: Shutdown Notification

| C Maintenance notification                            | n <u>E</u> dit <u>G</u> oto | Extr <u>a</u> s | En⊻ironment      | System | <u>H</u> elp |      |
|-------------------------------------------------------|-----------------------------|-----------------|------------------|--------|--------------|------|
|                                                       | • « 🔒                       |                 | 2   🖴 M M        | 121    | D 20   5     |      |
| 🔃 Change F                                            | PM Notifica                 | tion: Pr        | eventive l       | Mainte | nan          |      |
| 🥞   🏁   😩 <table-cell-rows> Partner</table-cell-rows> | 2 6 💯 👘                     | <u></u>         |                  |        |              |      |
| Notification                                          | 30000019                    | Z3 CB I         | Maintenance Plan |        |              |      |
| Notific. Status                                       | NOPR ORAS                   |                 |                  | I RI   | CAP INTD     | INTP |
| Order                                                 | 300029                      |                 |                  |        |              |      |

| Step | Action   |
|------|----------|
| (1)  | Click 🚱. |

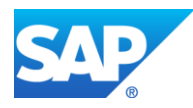

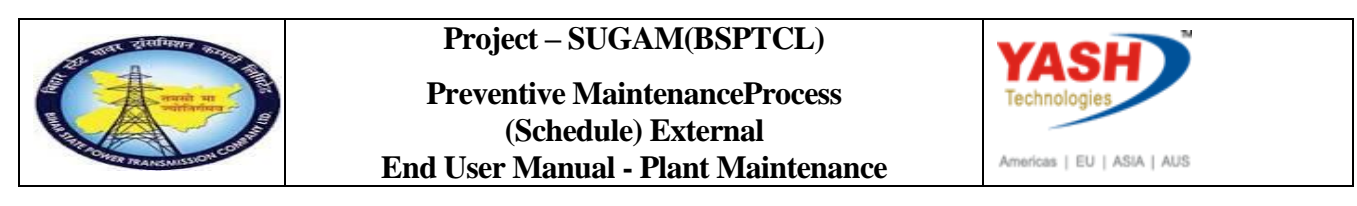

### **1.1.33.** Change Preventive Maintenance order 300029: Central Header

| Step | Action                   |
|------|--------------------------|
| (1)  | Release &save the Order. |

# 1.1.34. Change Order: Initial Screen

|             |                | - ~            |           |                | 100 100 1 #** | 111     | st i 💶 i   |    |
|-------------|----------------|----------------|-----------|----------------|---------------|---------|------------|----|
|             |                |                |           |                |               |         |            | -  |
| Change      | Order: 1       | nitiai Sc      | reen      |                |               |         |            |    |
| Header data | Operations     | Component      | s Costs   | Additional dat | a Planning    | Control | <b>5</b> 9 |    |
|             |                |                |           |                |               |         |            |    |
| Order       |                | 3000:          | 29        |                |               |         |            |    |
|             |                |                |           |                |               |         |            |    |
|             |                |                |           |                |               |         |            |    |
|             |                |                |           |                |               |         |            |    |
|             |                |                |           |                |               |         |            |    |
|             |                |                |           |                |               |         |            |    |
|             |                |                |           |                |               |         |            |    |
|             |                |                |           |                |               |         |            |    |
|             |                |                |           |                |               |         |            |    |
|             |                |                |           |                |               |         |            |    |
|             |                |                |           |                |               |         |            |    |
|             |                |                |           |                |               |         |            |    |
|             |                |                |           |                |               |         |            |    |
|             |                |                |           |                |               |         |            |    |
|             |                |                |           |                |               |         |            |    |
| Order 3000  | 029 saved with | notification 3 | 300000019 | Ð              |               |         |            | 50 |
|             |                |                |           |                |               |         |            |    |
|             |                |                |           |                |               |         |            |    |
|             |                |                |           |                |               |         |            |    |

| Step | Action                                         |
|------|------------------------------------------------|
| (1)  | Order 300026 saved with notification 300000016 |

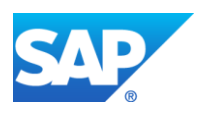

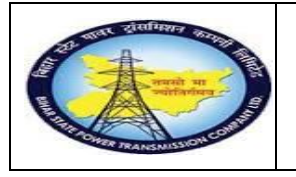

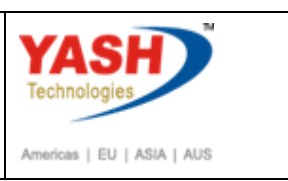

# **Sample Workflow**

# <u>Circle office will do following transaction -approval or reject Preventive</u> <u>shutdown</u>

| ¢   | <u>M</u> enu | <u>E</u> dit       | <u>F</u> avorites | Ext  | tr <u>a</u> s | S <u>y</u> stem |
|-----|--------------|--------------------|-------------------|------|---------------|-----------------|
| e   | sbw          | p                  | •                 | ] ⊲  | H             | I 🗘 🙆           |
| - 2 | SAP E        | asy A              | ccess             |      |               |                 |
| Ŀ   | ð 🔄          | õ   5              | x 🕏 🦉             | -    | •             |                 |
| ÷   | E Favo       | orites<br>Menu     |                   |      |               |                 |
|     |              | Office<br>Cross-Ar | unlication Cor    | moon | onte          |                 |

| Vorkplace: YASHPM1                                                                                                    | <b>3 4 6 8 5 6 8 8 8</b>                                                                                                    | ₽ <b>₽</b> .0                            |
|----------------------------------------------------------------------------------------------------|----------------------------------------------------------------------------------------------------|------------------------------------------|
| Comparison     Comparison      Comparison     Comparison      | Inbox                                                                                                    |                                          |
| • Documents 22                                                                                                    | Class Title Date rece* Author                                                                                                    | Att Sta                                  |
| Voikilow 80     Vordue entries 0                                                                                                    | Request for Charging Code 2000044 18.03.2016     Request for Charging Code 2000043 18.03.2016                                                              | ₽<br>⊘                                   |
| Deadline Messages 0     Incorrect entries 0                                                                                                    | 70000064 - attending sf6 gas leakag 18.03.2016                                                                                                    | Ô                                        |
| Outbox                                                                                                    | Approval of Breakdown maintenanc 18.03.2016     70000044 approved for User Group 17.03.2016     WF-BATCH                                                   |                                          |
| Gervate folders                                                                                                    | Breakdown maintenanc 20000438 a 17.03.2016 WF-BATCH     Breakdown maintenanc 20000438 a 17.03.2016 WF-BATCH                                                | <u>Ó</u>                                 |
| <ul> <li>Caracterization</li> <li>Caracterization</li> <licara< td=""><td>Breakdown maintenanc 20000437 a. 17.03.2016 WF-BATCH</td><td>Ô</td></licara<></ul>                                                                                                    | Breakdown maintenanc 20000437 a. 17.03.2016 WF-BATCH                                                                                                    | Ô                                        |
| Trash     Trash     The state of the state of the st | Approval of Shutdown Notificatio 60 16.03.2016<br>Approval of Shutdown Notificatio 60 16.03.2016                                                           | <b>♥</b>                                 |
| _                                                                                                    | Approval of Shutdown Notificatio 60 16.03.2016     Approval of Shutdown Notificatio 60 16.03.2016                                                          | Ø<br>Ø                                   |
|                                                                                                    | Approval of Shutdown Notificatio 60 16.03.2016                                                                                                    | Ŷ                                        |
|                                                                                                    | Approval of Shutdown Notificatio 60, 16.03.2016                                                                                                    |                                          |
|                                                                                                    |                                                                                                    | 🏸 Tips & tricks: Overdue Work Items      |
|                                                                                                    | Approval of Shutdown Notificatio 60000083                                                                                                    | - CHANGE CB?                             |
|                                                                                                    | Description                                                                                                    | Objects and attachments                  |
|                                                                                                    | The Shutdown Notificatio 60000083 - CHANGE CB has<br>been created under Maintenance Plant 1100 - TCC-<br>I,JAIFUR and placed to you for approval for user- | <u>Maint. Notification: 000060000083</u> |

| Step | Action                                   |
|------|------------------------------------------|
| (1)  | Enter the T-code- sbwp & click on 💞 icon |

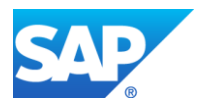

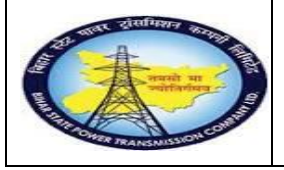

#### Preventive MaintenanceProcess (Schedule) External End User Manual - Plant Maintenance

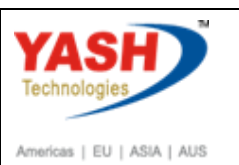

| 60000083                            | - CHANGE CB?                                                                                                    |                                     |
|-------------------------------------|----------------------------------------------------------------------------------------------------|-------------------------------------|
| Choose one                          | of the following alternatives                                                                                                    |                                     |
| Approve                             |                                                                                                    |                                     |
| Reject                              |                                                                                                    |                                     |
| Cancel and                          | l keep work item in inbox                                                                                                    |                                     |
| Descriptio                          | on<br>down Notificatio 60000083 - CHINCE CE has been greated under                                                                            | Objects and attachments             |
| Maintenan<br>status AP              | down Notificatio souccess - change to has been created under<br>ce Plant 1100 - TCC-I, JAIPUR and placed to you for approval for user-<br>RD. | • Maint. Notification: 000060000033 |
| Select on<br>this step              | e of the available decision options. This completes the processing of $\cdot$                                                                 |                                     |
| Before yo<br>have been<br>attachmen | u make a decision, you can display the attachments and objects which<br>attached to the user decision. You can also add your own<br>ts.       |                                     |
| If you ch                           | oose <b>Cancel</b> , the user decision remains in your inbox for processing.                                                                  |                                     |
| Step                                | Action                                                                                                    |                                     |
| (1)                                 | Double Click on Approve tab .                                                                                                    |                                     |

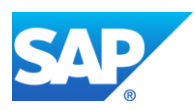

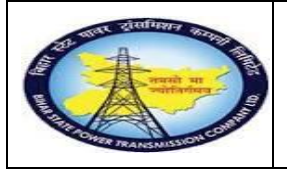

Preventive MaintenanceProcess (Schedule) External End User Manual - Plant Maintenance

**Project – SUGAM(BSPTCL)** 

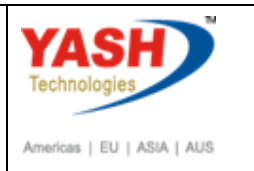

# Following steps are done by SLDC cell-Approval or reject

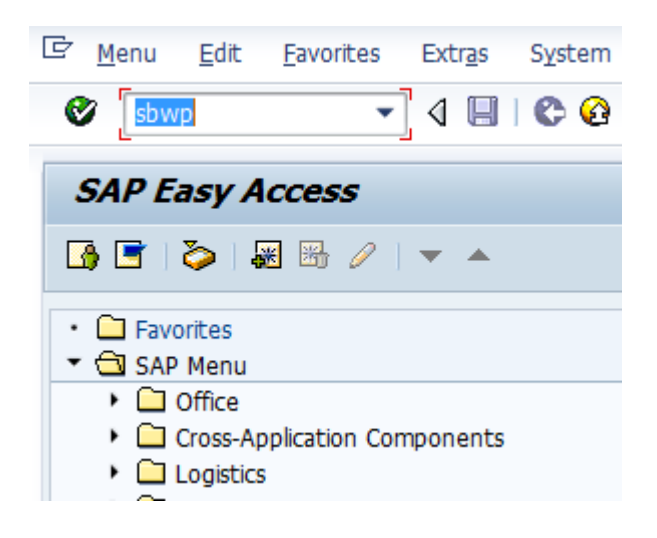

| Business Workplace of YASHPM1                                                                                                    |                                                                                                    |
|----------------------------------------------------------------------------------------------------|----------------------------------------------------------------------------------------------------|
| 🐯 New message 🛛 Find folder 🖓 Find document                                                                                                    | 🖻 Appointment calendar 🛛 😼 Distribution lists                                                                                                    |
| Vorkplace: YASHPM1                                                                                                    | OCON TEED.C.E. LC.E.V.B.                                                                                                    |
| Inread Documents 0     Inread Documents 2     Inread Documents 22     Inread Documents 22     Inread Documents 2     Inread Documents 0     Inread Documents 0     Inread Documents 0     Inread Document Documents 0     Inread Document Documents 0     Inread Document Documents 0     Inread Document Documents 0     Inread Documents 0     Inread Documents 0     Inread Documents 0 | INDOX         Class TTie       Date rec.       Author       Att., Sta.,         Class TTie       Date rec.       Author       Att., Sta.,         Request for Charging Code 2000044.       18.03.2016       O         7 0000064 - attending seg aleakag.       18.03.2016       O         7 0000064 - attending seg aleakag.       18.03.2016       O         7 0000064 - attending seg aleakag.       18.03.2016       O         7 0000064 - approved for User Group.       17.03.2016       O         9 70000044 approved for User Group.       17.03.2016       O         Image: State Seg aleakag.       17.03.2016       O         Image: State Seg aleakag.       17.03.2016       O         Image: State Seg aleakag.       17.03.2016       O         Image: State Seg aleakag.       17.03.2016       O         Image: State Seg aleakag.       17.03.2016       O         Image: Seg aleakag.       17.03.2016       Image: Seg aleakag.       Seg aleakag.         Image: Seg aleakag.       17.03.2016       Image: Seg aleakag.       Seg aleakag.         Image: Seg aleakag.       17.03.2016       Image: Seg aleakag.       Seg aleakag.         Image: Seg aleakag.       15.03.2016       Image: Seg aleakag.       Seg aleakag.                                                                                                    |
|                                                                                                    | Approval of Shutdown Notficatio 60 16.03.2016       Image: Control Control Contrective Control Control Control Control Cont |
|                                                                                                    | Approval of Shutdown Notificatio 60000083 - CHANGE CB?         Description       Objects and attachments         The Shutdown Notificatio 60000083 - CHANGE CB has been created under Maintenance Flant 1100 - TCC-I, JAJEFW and placed to you for user-I       • Maint. Notification: 000060000083                                                                                                    |

| Step | Action                               |
|------|--------------------------------------|
| (1)  | The field is filled out T-code- sbwp |

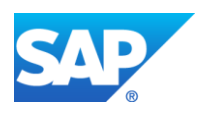

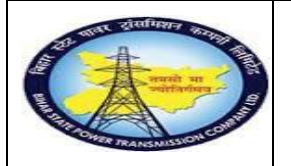

Preventive MaintenanceProcess (Schedule) External End User Manual - Plant Maintenance

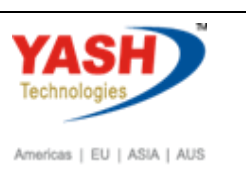

| Workflow DCreate Dimport                                                                                                    |                                                               |
|----------------------------------------------------------------------------------------------------|---------------------------------------------------------------|
| 0000083 - CHANGE CR2                                                                                                    |                                                               |
|                                                                                                    |                                                               |
| hoose one of the following alternatives                                                                                                    |                                                               |
| Approve                                                                                                    |                                                               |
| leject                                                                                                    |                                                               |
| Cancel and keep work item in inbox                                                                                                    |                                                               |
| Newription<br>The Shutdown Notificatio 42000083 - CEANGE CB has been created under<br>Maintennoe Plant 1100 - TCC-1,JAIPUR and placed to you for approval for user-<br>astus AFRD.<br>Functional Location : 1100-7006-0132-BAYOS | Objects and attachments<br>• Maint. Notification: 00006000008 |
| Equipment : CB-ABB-2901201602                                                                                                    |                                                               |
| Malfunction Start Date : 16.03.2016 14:35:52                                                                                                    |                                                               |
| Select one of the available decision options. This completes the processing of this step.                                                                                                    |                                                               |

| Step | Action                  |
|------|-------------------------|
| (1)  | Double click on Approve |

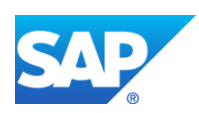

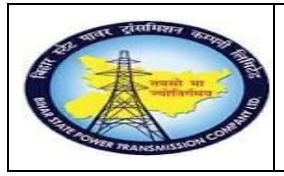

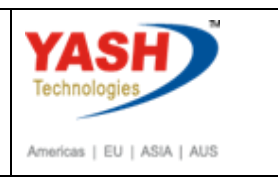

# GSS user will do PM activity

## 1.1.35. Change PM Order.

| SAP Menu         | Logistics→ Plant Maintenance Maintenance processing<br>Order →Change → |
|------------------|------------------------------------------------------------------------|
| Transaction code | IW32                                                                   |

| ☞ <u>O</u> rder | <u>E</u> dit | <u>G</u> oto | Extr <u>a</u> s E | n <u>v</u> ironme | nt Syste  | em <u>I</u> | <u>H</u> elp |         |          |
|-----------------|--------------|--------------|-------------------|-------------------|-----------|-------------|--------------|---------|----------|
| I               |              |              | • « [             |                   | 🔗 💽 I g   | e M         | (Å) 2        | 10      | ti I 🐷 🛃 |
| Change          | e Ord        | ler: I       | nitial Sci        | reen              |           |             |              |         |          |
| Header data     | a Ope        | rations      | Components        | Costs             | Additiona | l data      | Planning     | Control | ₩        |
|                 |              |              |                   |                   |           |             |              |         |          |
| Order           |              |              | 30002             | 9                 |           |             |              |         |          |
| Sten Ac         | tion         |              |                   |                   |           |             |              |         |          |

| Step | Action                                                                                                  |
|------|----------------------------------------------------------------------------------------------------|
| (1)  | After getting approval mail from SLDC. Enter /NIW32( change order) to assign the permit and components. |

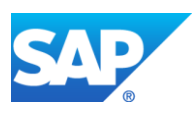

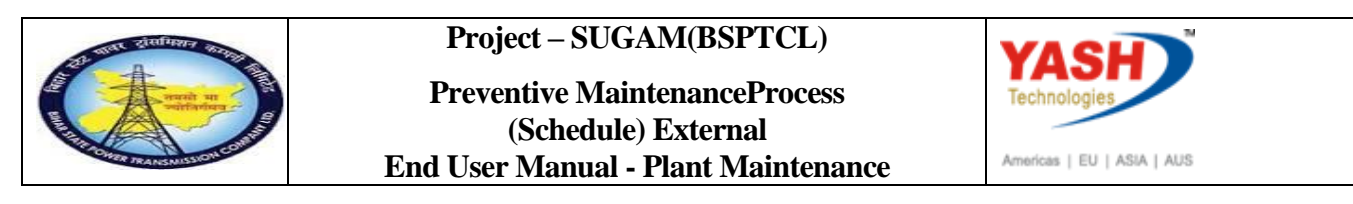

### 1.1.36. Change Shut down Maintenance order 300029: Central Header

|                |                    |                  |              |         |           |         |        | E-          |        |
|----------------|--------------------|------------------|--------------|---------|-----------|---------|--------|-------------|--------|
| 🤊 📙 Ch         | ange Preventi      | ve Maintena      | nce Ora      | ler 30  | 00029:    | Centr   | al Hea | der         |        |
| I 🖬 🍄 7        | Pi 🔥 🖏 🖬 🖉 (       | 😫 Complete (busi | ness)        |         |           |         |        |             |        |
| der            | ZM03 300029        | CB Main          | tenance Plan |         |           |         |        |             | 1      |
| s.Status       | REL NMAT PRC       |                  |              |         | I         |         |        |             |        |
|                |                    |                  |              |         |           |         |        |             |        |
| HeaderData     | Operations Com     | oonents Costs    | Objects      | Additio | nal Data  | Locatio | n Plan | ning Cor    | ntrol  |
|                |                    |                  |              |         |           |         |        |             |        |
| Person respons | sible              |                  |              |         |           |         |        |             |        |
| PlannerGrp     | M06 / 1100         | GSS-Barh         |              |         | Notifctn  |         | 300000 | 019 🚺       | Ø      |
| Mn.wk.ctr      | <u>0&amp;M</u> / 1 | 100 Operation 8  | Maintenan    |         | Costs     |         | 0.00   |             | IN     |
|                |                    |                  |              |         | PMActTyp  | e       | 002 Pr | eventive ma | intena |
|                |                    |                  |              |         | SystCond. |         |        |             |        |
| Dates          |                    |                  |              |         |           |         |        |             |        |
| Dates          | 31.12.2018         | Priority         |              |         |           |         | -      |             | 1      |
| Bsc start      |                    |                  |              |         |           |         |        |             |        |

| Step | Action                    |
|------|---------------------------|
| (1)  | Click on Permit Issue Tab |

# 1.1.37. Order - Assign and Issue Permits

| 🔄 Order - Assign and Issue Permits |        |     |          |    |  |  |  |  |  |
|------------------------------------|--------|-----|----------|----|--|--|--|--|--|
| Permit                             | 1<br>I | Cat | N O.<br> | 0. |  |  |  |  |  |

| Step | Action                                                |
|------|-------------------------------------------------------|
| (1)  | Select dropdown button select the work Permit option. |

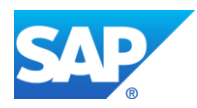

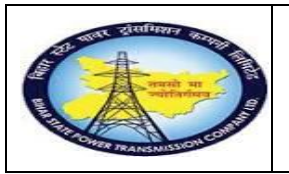

Preventive MaintenanceProcess (Schedule) External End User Manual - Plant Maintenance

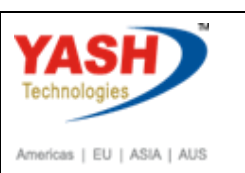

# 1.1.38. Permit Entry

| g          | Permit 3 Entries |                                                        |             |                                                 | × |
|------------|------------------|--------------------------------------------------------|-------------|-------------------------------------------------|---|
|            | Permit           | Permit Text                                            | Cat         | Permit Category Text                            |   |
| <b>VVV</b> | 1<br>2<br>3      | Hot work permit<br>Electrical work<br>High rise permit | A<br>A<br>A | Work approval<br>Work approval<br>Work approval |   |
|            |                  |                                                        |             |                                                 | J |
|            |                  |                                                        |             |                                                 |   |
|            |                  |                                                        |             |                                                 | × |

| Step | Action                            |
|------|-----------------------------------|
| (1)  | Click ok                          |
| (2)  | Select the work permit check box. |

### 1.1.39. Order - Assign and Issue Permits

| ¢ | Order - Assign | and Issue Permits |     |    |    |    |   |   |   |              |   |             |            | ×  |
|---|----------------|-------------------|-----|----|----|----|---|---|---|--------------|---|-------------|------------|----|
|   | Permit         | Text              | Cat | NR | OR | oc | P | P | L | NM           | I | Approved by | Entered by | 11 |
|   | 1              | Hot work permit   | A   |    | 2  |    |   |   |   | $\checkmark$ |   |             |            |    |
|   | 2              | Electrical work   | A   |    | 2  |    |   |   |   | $\checkmark$ |   |             |            | -  |
|   | 3              | High rise permit  | A   |    | 2  |    |   |   |   | $\checkmark$ |   |             |            | ±. |
|   | Γ              | <u>a</u>          |     |    |    |    |   |   |   |              |   |             |            |    |
|   |                |                   |     |    |    |    |   |   |   |              |   |             |            |    |

| Step | Action            |
|------|-------------------|
| (1)  | Click Continue 🗹. |

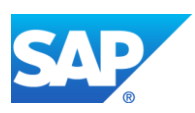

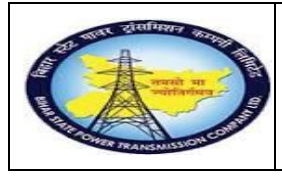

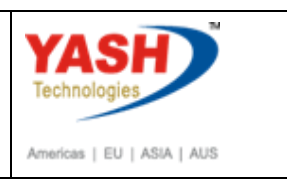

### **PTW Issuing process**

#### 1.1.40. Issue Permit

| SAP Menu         | Logistics→ Plant Maintenance Maintenance processing<br>Order →Permit list → Change |
|------------------|------------------------------------------------------------------------------------|
| Transaction code | IPM2                                                                               |

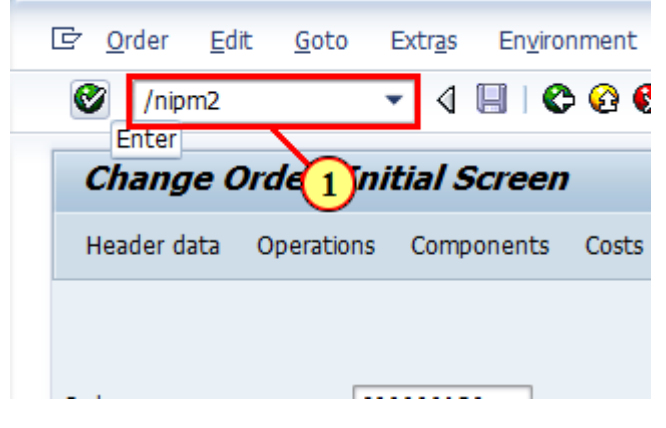

| Step | Action                                |
|------|---------------------------------------|
| (1)  | Enter the /NIPM2 to issue the Permit. |

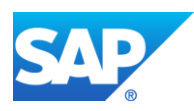

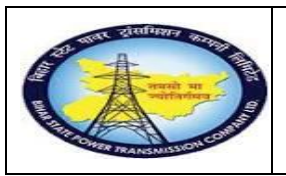

#### Project – SUGAM(BSPTCL) Preventive MaintenanceProcess (Schedule) External End User Manual - Plant Maintenance

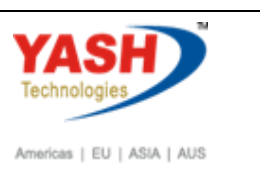

## **1.1.41.** Change Permit: Selection of Permits

| <u>Program</u> <u>E</u> dit <u>G</u> oto | System Help                                  |
|------------------------------------------|----------------------------------------------|
| Ø                                        | ] 4 🖳   🛇 😧   📮 베 🗠   21 12 42   🕱 🕅   20 12 |
| Change Permit: Se                        | lection of Permits                           |
| <b>⊕</b> ©                               |                                              |
| PeExe 3 (F8)                             |                                              |
| Vot issued                               | Issued                                       |
|                                          |                                              |
| Only permits with authori                | tion to be included and recet                |
| Bormit cotogony                          |                                              |
| Permit                                   |                                              |
| Created by                               |                                              |
| Date entered                             |                                              |
| Last changed by                          |                                              |
| Change date                              |                                              |
| Duration to key date                     |                                              |
| Duración to key date                     | 2 Days                                       |
| Order status                             |                                              |
| Outstanding                              |                                              |

| Step | Action                                               |
|------|------------------------------------------------------|
| (1)  | In Permit status tab select the Not issued checkbox. |
| (2)  | In order status tab select the In process checkbox.  |
| (3)  | Execute.                                             |

# 1.1.42. Change Permit: List of Permits

| G                                                                                                    | 년 List Edit Goto Permit Settings System Help |                   |                            |                                              |                            |                   |                         |                            |                 |            |         |              |            |                  |                            |
|----------------------------------------------------------------------------------------------------|----------------------------------------------|-------------------|----------------------------|----------------------------------------------|----------------------------|-------------------|-------------------------|----------------------------|-----------------|------------|---------|--------------|------------|------------------|----------------------------|
|                                                                                                    |                                              |                   |                            |                                              |                            |                   |                         |                            |                 |            |         |              |            |                  |                            |
|                                                                                                    | Change Permit: List of Permits               |                   |                            |                                              |                            |                   |                         |                            |                 |            |         |              |            |                  |                            |
| 6                                                                                                    | 🤌 R                                          | efresh            | K < → )                    | 🕏 🖡 🚢 🔻 🏠 🖞                                  | Choose 🛅 S                 | ave               | 2                       | 🔊 လှုံOrder                |                 |            |         |              |            |                  |                            |
| E                                                                                                    | 3 Lig                                        | ght Se            | el. C Permit               | Permit Category Text                         | t                          |                   | Created on              | Created by                 | Changed On      | Changed by | 0 0 P L | Order        | Status     | Basic start date | Basic finish date Activity |
|                                                                                                    |                                              | x                 | A 1                        | Hot work permit                              |                            |                   | 08.03.2019              | YASH_PM1                   |                 |            | 2       | 300026       | CRTD       | 31.12.2018       | 31.12.2018                 |
|                                                                                                    |                                              | 00                | 2                          | Electrical work                              |                            |                   | 08.03.2019              | YASH_PM1                   |                 |            | 2       |              | CRTD       | 31.12.2018       | 31.12.2018                 |
|                                                                                                    |                                              | 00                | 3                          | High rise permit                             |                            |                   | 08.03.2019              | YASH_PM1                   |                 |            | 2       |              | CRTD       | 31.12.2018       | 31.12.2018                 |
| ¢                                                                                                    | Doc                                          | umen              | t lines: Disj              | play messages                                |                            |                   |                         |                            |                 |            |         |              | 1          |                  | ×                          |
| T                                                                                                    | /P                                           | Ite               | Messac                     | ge text                                      |                            |                   |                         |                            |                 |            |         |              |            |                  |                            |
|                                                                                                    | ]<br>]<br>]                                  | 000<br>000<br>000 | Permit<br>Permit<br>Permit | : 1 has been<br>: 2 has been<br>: 3 has been | issued<br>issued<br>issued | for<br>for<br>for | order<br>order<br>order | 300026<br>300026<br>300026 |                 |            |         |              |            |                  |                            |
| <ul> <li>Image: A start of the start of the start of</li></ul> | ]                                            | <u>)</u> &        | • Technical                | Information                                  |                            | 7                 | <u>a</u> 📮              | Current                    | display variant | Print      | M (A)   | <b>100</b> 0 | <b>o</b> 2 | 0 🔲 3            | 🚺 Help 🗶                   |

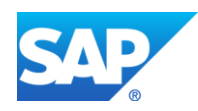

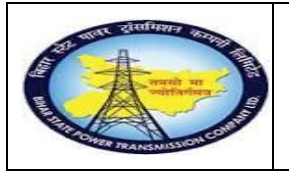

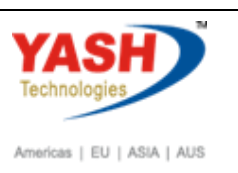

| Step | Action             |
|------|--------------------|
| (1)  | Select the permit. |
| (2)  | Issue the permit.  |

<u>Note</u>: After issuing Permit to Shudown maintenance order, then go to MIGO to Issue the goods.

**<u>Note</u>:** Request the SLDC for Charging code.

## 1.1.43. Goto Change Notification

| SAP Menu         | Logistics       →         Notification       → | Processing |
|------------------|------------------------------------------------|------------|
| Transaction code | IW22                                           |            |

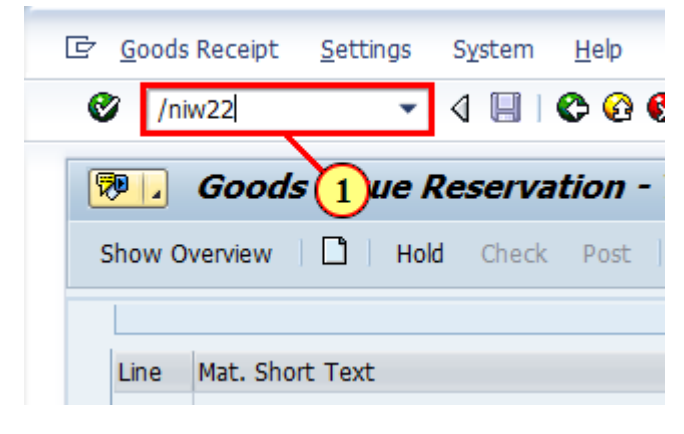

| Step | Action                                   |
|------|------------------------------------------|
| (1)  | Enter /NIW22(T code)<br>and press enter. |

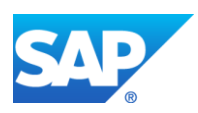

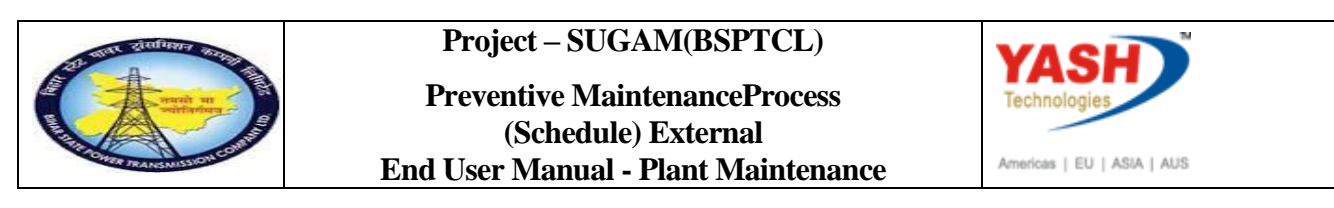

### 1.1.44. Change PM Notification: Initial Screen

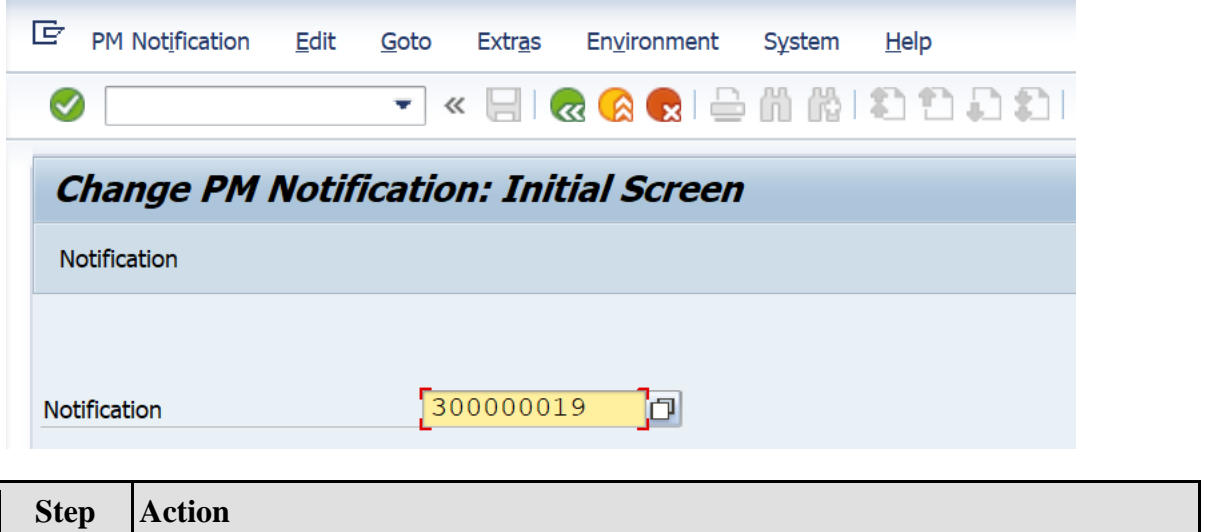

| Step | Action               |
|------|----------------------|
| (1)  | Notification number. |

### 1.1.45. Change PM Notification: Preventive Maintenance

| . la <u>i</u> ntentariee riotine                 | ation <u>E</u> dit <u>G</u> oto | Extr <u>a</u> s En <u>v</u> ironment | System <u>H</u> elp |     |
|--------------------------------------------------|---------------------------------|--------------------------------------|---------------------|-----|
|                                                  | ▼ « 📙                           | 31 H 🖨 I 😒 😒 🔊 I                     | 1 2 2 2 2 2 5       | 😨 🖳 |
| 🕫 . Change PM Notification: Preventive Maintenan |                                 |                                      |                     |     |
| 🥶   🍽   🔐 🕤 Part                                 | ner 📑 🕞 <u>5</u> 7              | <u>a</u>                             |                     |     |
| Notification                                     | 30000019                        | Z3 CB Maintenance Plan               |                     |     |
| Notific. Status                                  | NOPR ORAS                       |                                      | RECD INTD INTP      | 40  |
|                                                  |                                 |                                      |                     |     |

| Step | Action                                                   |
|------|----------------------------------------------------------|
| (1)  | Click on user Status and Request SLDC for charging Code. |

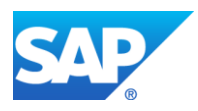

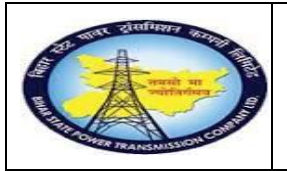

Preventive MaintenanceProcess (Schedule) External End User Manual - Plant Maintenance

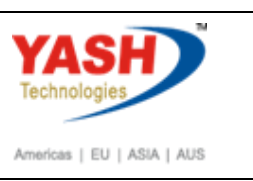

### 1.1.46. Set User Status

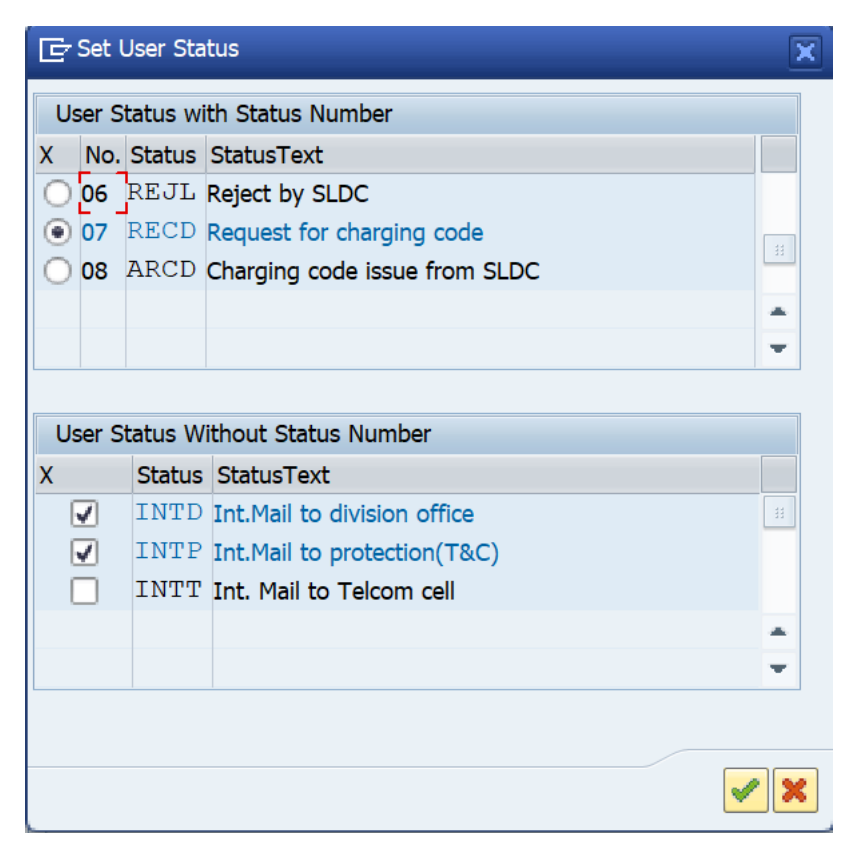

# 1.1.47. Change PM Notification: PreventiveNotification

| Maintenance notificatio                      | n <u>E</u> dit <u>G</u> oto Extr <u>a</u> s | En <u>v</u> ironment System <u>H</u> elp |          |  |
|----------------------------------------------|---------------------------------------------|------------------------------------------|----------|--|
| Ø                                            |                                             | 2   🚔 🖞 👘 🕄 🎝 🎝 🎝   💭 🔽   😢 🖳            |          |  |
| Change PM Notification: Preventive Maintenan |                                             |                                          |          |  |
| 🥞 🕅 🔐 号 Partner                              | 2 🖓 💯 🖓                                     |                                          |          |  |
| Notification                                 | 300000019 Z3 CB                             | Maintenance Plan                         |          |  |
| Notific. Status                              | NOPR ORAS                                   | 🚺 RECD INTD INTP                         |          |  |
| Order                                        | 300029                                      |                                          |          |  |
| Notification Shut D                          | own requirement Location                    | data Malfunction, breakdown              |          |  |
| Reference Object                             |                                             |                                          |          |  |
| Functional loc.                              | SS-BARH                                     | Barh Sub-station 132/33 KVA              | <u>6</u> |  |
| Equipment                                    | 1000020                                     | cb                                       | <b>i</b> |  |
| Assembly                                     |                                             |                                          | 1        |  |

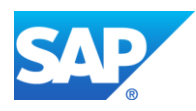

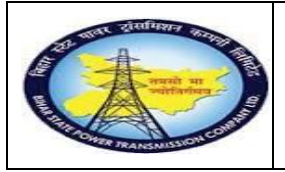

Preventive MaintenanceProcess (Schedule) External End User Manual - Plant Maintenance

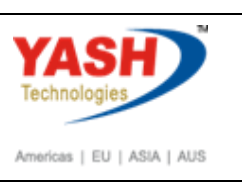

| Step | Action                 |
|------|------------------------|
| (1)  | Save the Notification. |

# Sample Charging code issuing process

• Note- Request for charging code mail will be trigger to SLDC cell

# **SLDC cell Provide the Charging code**

#### 1.1.48. Charging code Issuing process

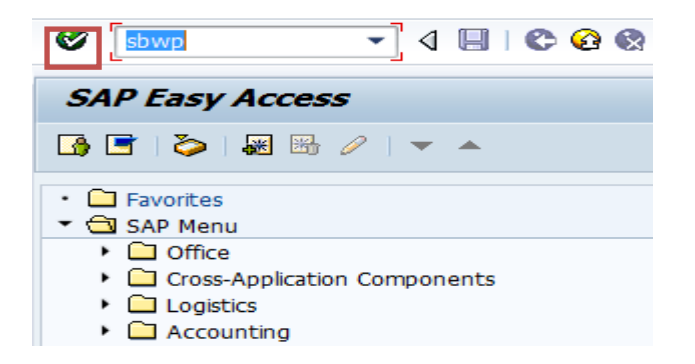

| Step | Action   |
|------|----------|
| (1)  | Click 🕙. |

| Business Workplace of YASHPM1                 |                                                                                                    |
|-----------------------------------------------|----------------------------------------------------------------------------------------------------|
| 🌄 New message 🌐 Find folder 🌐 Find docum      | 🖻 Appointment calendar 🛛 🥵 Distribution lists                                                                                                    |
| Workplace: YASHPM1     You Inbox     Solution | index and the set of the set of t |
|                                               | Class         Title         Date rece*         Author         Att         Sta           Request for Approval-Shutdown 200         18.03.2016         Image: Shutdown 200         Image: Shutdown 200         Image: Shutdo                                                                                                    |
| • 聞 Shared trash                              | Approval of Shutdown Notificatio 60     16.03.2016       Approval of Shutdown Notificatio 60     16.03.2016       Approval of Shutdown Notificatio 60     16.03.2016       Approval of Shutdown Notificatio 60     16.03.2016       Approval of Shutdown Notificatio 60     16.03.2016                                                                                                    |
|                                               | Prips & tricks:       Deadline Messages.         Approval of Shutdown Notificatio 60000083 - CHANGE CB?         Description       Objects and attachments         The Shutdown Notificatio 60000083 - CHANGE CB has<br>been created under Maintenance Plant 1100 - TCC-<br>I,JAIPUR and placed to you for approval for user-       • Maint. Notification: 000060000083                                                                                                    |

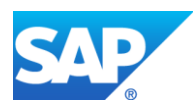

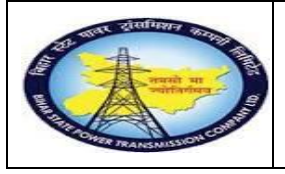

#### Preventive MaintenanceProcess (Schedule) External End User Manual - Plant Maintenance

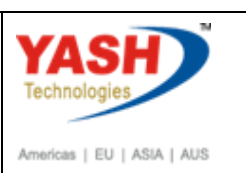

| 0000083 - CHANGE CB                                                                                                    |                                                                    |
|----------------------------------------------------------------------------------------------------|--------------------------------------------------------------------|
| hoose one of the following alternatives                                                                                                    |                                                                    |
| pprove                                                                                                    |                                                                    |
| leject                                                                                                    |                                                                    |
| ancel and keep work item in inbox                                                                                                    |                                                                    |
| Vescription 0<br>The Shutdown Notificatio 60000083 - CHANGE CB has been created under<br>Maintenance Plant 1100 - TCC-I, JAIPUR and placed to you for approval for user-<br>status APRD.<br>Planner Group : 006<br>Functional Location : 1100-7006-0132-BAY05<br>Equipment : CB-ABB-2901201602<br>Malfunction Start Date : 16.03.2016 14:35:52<br>Select one of the available decision ontions. This completes the processing of | Objects and attachments • <u>Maint. Notification: 000060000083</u> |
| select one of the available decision options. This completes the processing of this step.                                                                                                    |                                                                    |

| Step | Action                                                 |
|------|--------------------------------------------------------|
| (1)  | Enter the T-code- sbwp & Double Click on approve tab . |

| 🖙 Enter NRLDC Charging Code 🛛 🗙 |       | uest for Approval-Shutdown 200 18.03.2016         | $\heartsuit$ |
|---------------------------------|-------|---------------------------------------------------|--------------|
|                                 |       | uest for Approval-Shutdown 200 18.03.2016         | Ø            |
|                                 |       | uest for Charging Code 2000043 18.03.2016         | Ø            |
|                                 |       | 00064 - attending sf6 gas leakag 18.03.2016       | Ø            |
| NIN DC Charries Cada            | a     | roval of Breakdown maintenanc 18.03.2016          | Ø            |
|                                 | P     | 00044 approved for User Group 17.03.2016 WF-BATCH |              |
|                                 |       | kdown maintenanc 20000438 a 17.03.2016 WF-BATCH   |              |
|                                 |       | kdown maintenanc 20000438 a 17.03.2016 WF-BATCH   |              |
|                                 |       | kdown maintenanc 20000437 a 17.03.2016 WF-BATCH   |              |
|                                 | 🖌 🗙   | roval of Shutdown Notificatio 60 16.03.2016       | 6            |
|                                 | App   | proval of Shutdown Notificatio 60 16.03.2016      | Ø            |
|                                 | 🕨 Арј | proval of Shutdown Notificatio 60 16.03.2016      | 6            |
|                                 | App   | proval of Shutdown Notificatio 60 16.03.2016      | Ø            |
| 🕨 Арр                           |       | proval of Shutdown Notificatio 60 16.03.2016      | $\heartsuit$ |
|                                 |       |                                                   |              |

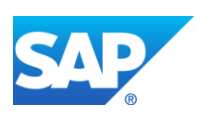

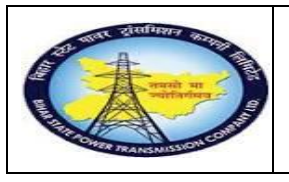

Preventive MaintenanceProcess (Schedule) External End User Manual - Plant Maintenance

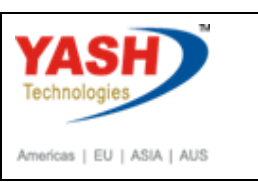

| Step | Action                                    |
|------|-------------------------------------------|
| (1)  | Enter if NRLDC code available or Click 🗹. |

Note- After issuing charging code mail will be trigger to concern GSS.

#### **1.1.49.** Create service entry sheet.

<u>Note:</u> Service entry sheet is used to enter the services done by external source. It is used as reference document by accounting wing to clear the payment to vendor.

|                  | Logistics → Material Master | $\rightarrow$ Service entry sheet |
|------------------|-----------------------------|-----------------------------------|
| SAP Menu         | Maintain                    |                                   |
| Transaction code | ML81N                       |                                   |

| 🔄 PM N   | otification | <u>E</u> dit | <u>G</u> oto | Extr <u>a</u> s | En <u>v</u> ir |
|----------|-------------|--------------|--------------|-----------------|----------------|
| 🕑 🚺      | nml81n      |              | - ⊲          | 🗏 I 😋           | <u>6</u>       |
| CEnte    | je PM       |              | icatio       | n: Initi        | ial S          |
| Notifica | ation       |              |              |                 |                |
|          |             |              |              |                 |                |
| _        |             | r            |              |                 |                |
| Step     | Action      |              |              |                 |                |
| Step     |             |              |              |                 |                |

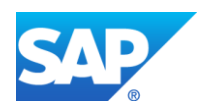

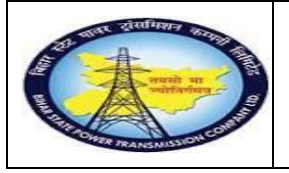

Preventive MaintenanceProcess (Schedule) External End User Manual - Plant Maintenance

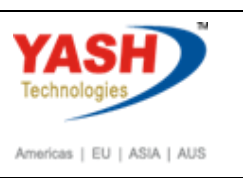

| Step | Action                                                                                                    |
|------|----------------------------------------------------------------------------------------------------|
| (1)  | Enter/NML81N to create service entry sheet.<br>Service entry sheet is used to enter the services that are performed by service<br>engineer with reference to PO. |

### 1.1.50. Create Service Entry Sheet

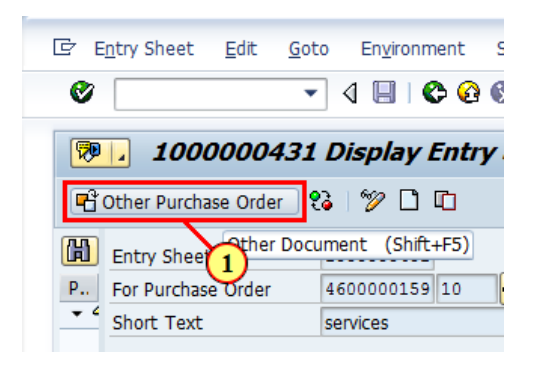

| Step | Action                                                |
|------|-------------------------------------------------------|
| (1)  | Click Other Purchase Order Click Other Purchase Order |

# 1.1.51. Select Purchase Order/Entry Sheet

| E Entry She    | et <u>E</u> dit | Goto       | En <u>v</u> ironment | System          | <u>H</u> elp |            |                 |
|----------------|-----------------|------------|----------------------|-----------------|--------------|------------|-----------------|
|                |                 | -          | « 🗄 🕷                |                 | ∋ n r        | 121        | ₽ <b>\$</b> 1 ₹ |
| Service        | Entry S         | Sheet      |                      |                 |              |            |                 |
| Cther Purc     | hase Order      | 2          |                      |                 |              |            |                 |
| Entry Sheet    |                 |            |                      |                 |              |            |                 |
| For Purchase C | Order           |            |                      | <mark></mark>   | 2            |            |                 |
| Short Text     | 🔄 Select I      | Purchase C | Order/Entry Shee     | et              |              | ×          |                 |
| Basic Dat      | Purchase o      | rder<br>t  | 450000               | <u>0070</u> ]व। |              |            |                 |
| Net Value In   | Life Shee       | •          |                      |                 |              |            |                 |
| Total Value    |                 |            |                      | dicplay at c    | hart         |            |                 |
| Unplanned P    |                 |            | Aiways               | uispiay at si   |              |            |                 |
| Portion w/o    |                 |            |                      |                 |              | <b>~ ×</b> |                 |

| Step | Action                                                             |
|------|--------------------------------------------------------------------|
| (1)  | Select the dropdown option and find the PO Number and press enter. |

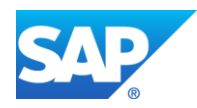

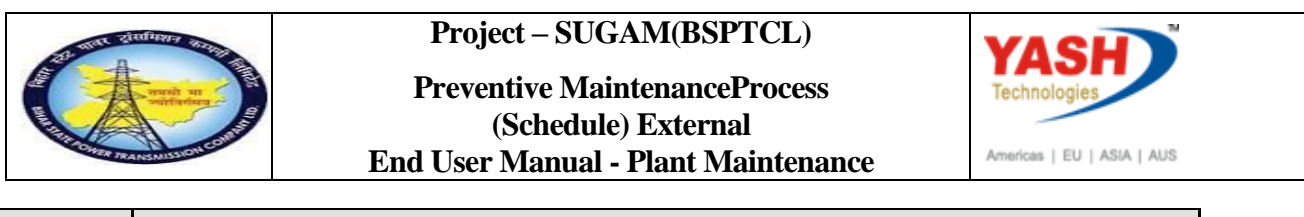

| Step | Action            |
|------|-------------------|
| (2)  | Click Continue 🖌. |

# 1.1.52. Service Entry Against Purchase Order

| E Entry Sheet                     | <u>E</u> dit | <u>G</u> oto | En <u>v</u> ironment | System | <u>H</u> elp |           |          |     |
|-----------------------------------|--------------|--------------|----------------------|--------|--------------|-----------|----------|-----|
| <b>Ø</b>                          |              | •            | « 님 🜏                |        | e n k        | 1995      | ti I 💭 🗷 | 0 🖳 |
| Service En                        | try A        | gains        | t Purchas            | e Orde | er 4500      | 000070 00 | 0010     |     |
| Other Purchase                    | e Order      | 8            | 1                    |        |              |           |          |     |
|                                   |              |              |                      |        |              |           |          |     |
| Entry Sheet                       |              |              |                      |        |              |           |          |     |
| Entry Sheet<br>For Purchase Order | r            | 45           | 00000070             | 10 😪   | <u> </u>     |           |          |     |

| Step | Action                      |
|------|-----------------------------|
| (1)  | Click Create Entry Sheet 🛄. |

## 1.1.53. Create Entry Sheet

| E Entry Sheet Edit G                                                                                                    | oto En <u>v</u> ironi | ment System             | n <u>H</u> elp                  |                 |          |             |             |                                                                     |
|----------------------------------------------------------------------------------------------------|-----------------------|-------------------------|---------------------------------|-----------------|----------|-------------|-------------|---------------------------------------------------------------------|
|                                                                                                    | • « 📙                 | 🛛 🐼 🔛                   | i 🔒 🕅 🏠 i 🛍                     | 1 🗅 💭 🎝 🗐 🔽 🗖 🛛 | 19 🖷     |             |             |                                                                     |
| <b>1000002</b>                                                                                                    | 73 Create             | e Entry Sh              | heet                            |                 |          |             |             |                                                                     |
| Cher Purchase Order                                                                                                    | 🔁 💖 🗋 🕻               | 🗅 🔒 🍣 💼                 |                                 |                 |          |             |             |                                                                     |
| Entry Sheet                                                                                                    | 10000002              | 273                     | 💓 🔿 No acce                     | eptance         |          | Returns Inc | dicator     |                                                                     |
| For Purchase Order                                                                                                    | 4500000               | 070 10                  | 65°                             |                 |          |             |             |                                                                     |
| Short Text                                                                                                    |                       |                         |                                 |                 |          |             |             |                                                                     |
| /- · · · / · · · ·                                                                                                    |                       | V.                      |                                 |                 |          |             |             |                                                                     |
| Basic Data Accept. Da                                                                                                    | ita Vals              | Long Txt H              | listory                         |                 |          |             |             |                                                                     |
| Net Value Incl. Tax                                                                                                    |                       | 0.00                    | INR                             |                 |          |             |             |                                                                     |
| Total Value                                                                                                    |                       | 0.00                    |                                 |                 |          |             |             |                                                                     |
|                                                                                                    |                       | 0.00                    | INR                             |                 |          |             |             |                                                                     |
| Unplanned Portion                                                                                                    |                       | 0.00                    | INR                             |                 |          |             |             |                                                                     |
| Unplanned Portion<br>Portion w/o Contract                                                                                                    |                       | 0.00                    | INR<br>INR<br>INR               |                 |          |             |             |                                                                     |
| Unplanned Portion<br>Portion w/o Contract                                                                                                    |                       | 0.00                    | INR<br>INR<br>INR               |                 |          |             |             |                                                                     |
| Unplanned Portion<br>Portion w/o Contract                                                                                                    | C U Servi             | 0.00<br>0.00<br>0.00    | INR<br>INR<br>INR               |                 | Quantity | Un          | Gross Price | Crev                                                                |
| Unplanned Portion<br>Portion w/o Contract                                                                                                    | C U Servi             | 0.00<br>0.00<br>0.00    | INR<br>INR<br>INR<br>Short Text |                 | Quantity | Un          | Gross Price |                                                                     |
| Unplanned Portion<br>Portion w/o Contract                                                                                                    | C U Servi             | 0.00<br>0.00<br>0.00    | INR<br>INR<br>INR<br>Short Text |                 | Quantity | Un          | Gross Price | Crcy<br>INP<br>INR                                                  |
| Unplanned Portion<br>Portion w/o Contract                                                                                                    | C U Servi             | 0.00<br>0.00<br>0.00    | INR<br>INR<br>INR<br>Short Text |                 | Quantity | Un          | Gross Price | Crcy<br>INP<br>INR<br>INR                                           |
| Unplanned Portion<br>Portion w/o Contract                                                                                                    | C U Servi             | 0.00<br>0.00<br>0.00    | INR<br>INR<br>INR               |                 | Quantity | Un          | Gross Price | Crcy<br>INP<br>INR<br>INR<br>INR                                    |
| Line D P<br>20<br>30<br>40                                                                                                    | C U Servi             | 0.00<br>0.00<br>0.00    | INR<br>INR<br>Short Text        |                 | Quantity | Un          | Gross Price | Crcy<br>IND<br>INR<br>INR<br>INR<br>INR<br>INR                      |
| Line D., P<br>20<br>30<br>40<br>50<br>60<br>70                                                                                                    | C U Servi             | 0.00<br>0.00<br>ice No. | INR<br>INR<br>Short Text        |                 | Quantity | Un          | Gross Price | Crcy<br>INR<br>INR<br>INR<br>INR<br>INR<br>INR<br>INR               |
| Unplanned Portion<br>Portion w/o Contract                                                                                                    | C U Servi             | 0.00<br>0.00            | INR<br>INR<br>Short Text        |                 | Quantity | Un          | Gross Price | Crcy<br>INR<br>INR<br>INR<br>INR<br>INR<br>INR<br>INR               |
| Line         D         P           100         100         100         100           100         100         100         100         100           100         100         100         100         100         100         100         100         100         100         100         100         100         100         100         100         100         100         100         100         100         100         100         100         100         100         100         100         100         100         100         100         100         100         100         100         100         100         100         100         100         100         100         100         100         100         100         100         100         100         100         100         100         100         100         100         100         100         100         100         100         100         100         100         100         100         100         100         100         100         100         100         100         100         100         100         100         100         100         100         100         100 |                       | 0.00<br>0.00            | INR<br>INR<br>Short Text        |                 | Quantity | Un          | Gross Price | Crcy<br>INR<br>INR<br>INR<br>INR<br>INR<br>INR<br>INR<br>INR        |
| Line         D         P           100         20         100           20         30         100           30         100         100           40         100         100           50         100         100           60         100         100           90         100         100                                                                                                    | C U Servi             | 0.00<br>0.00<br>0.00    | INR<br>INR<br>Short Text        |                 | Quantity | Un          | Gross Price | Crcy<br>TNP<br>INR<br>INR<br>INR<br>INR<br>INR<br>INR<br>INR<br>INR |
| Unplanned Portion<br>Portion w/o Contract                                                                                                    |                       | 0.00<br>0.00<br>0.00    | INR<br>INR<br>Short Text        |                 | Quantity | Un          | Gross Price | Crcy<br>TNR<br>INR<br>INR<br>INR<br>INR<br>INR<br>INR<br>INR<br>INR |

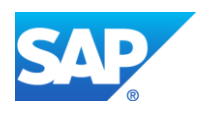

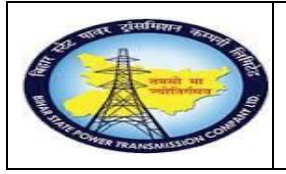

#### Project – SUGAM(BSPTCL) Preventive MaintenanceProcess (Schedule) External

(Schedule) External End User Manual - Plant Maintenance

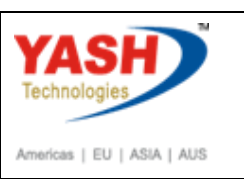

| Step | Action                                                                                                    |
|------|----------------------------------------------------------------------------------------------------|
| (1)  | Select the line and the select the service sel. button.                                                         |
| (2)  | click on the service sel. separate screen appears in that select the adopt details option with reference to PO. |

# 1.1.54. Create Entry Sheet

|                        |               |                     | × |
|------------------------|---------------|---------------------|---|
| OFrom Current Specs    |               |                     |   |
| OModel Service Specs   |               |                     |   |
| From Purchase Order    | 4500000070 10 | Adopt full quantity |   |
| OFrom Requisition      |               | <b>M</b>            |   |
| OFrom Purch. Document  |               | (A)                 |   |
| OFrom SD Document      |               |                     |   |
| ○From SD into SC Specs |               |                     |   |
| OFrom Entry Sheet      |               | (M)                 |   |
| OClass Selection       |               |                     |   |
|                        |               |                     | × |

| Step | Action            |
|------|-------------------|
| (1)  | Click Click Click |

## 1.1.55. Select Service Details

| _          |                                           |                                   |             |    |             |      |
|------------|-------------------------------------------|-----------------------------------|-------------|----|-------------|------|
| 🔄 Outline  | <u>E</u> dit <u>G</u> oto S <u>y</u> stem | Help                              |             |    |             |      |
|            | • « [                                     | ]   🗟 🕼 😓   🖨 🛗 🕄 🏝               | 🖡 🕄 🔽 🛛 🖓 🖳 |    |             |      |
|            | Select Services as                        | Reference                         |             |    |             |      |
| 🔁 🗍 🔲 Serv | vices                                     |                                   |             |    |             |      |
| Sh. Text   | Change CB                                 |                                   |             |    |             |      |
| E Servic   | es                                        |                                   |             |    |             |      |
| Line       | D Service No.                             | Short Text                        | Quantity    | Un | Gross Price | Crcy |
| 10         | <u> </u>                                  | Service Operation and Maintenance | 2           | EA | 130.00      | INR  |
| 20         |                                           |                                   | 0.000       |    | 0.00        | INR  |
|            |                                           |                                   |             |    |             |      |
| Step       | Action                                    |                                   |             |    |             |      |

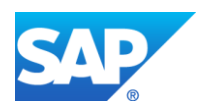

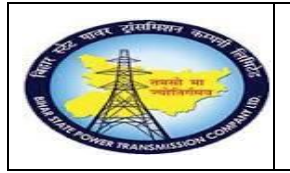

Preventive MaintenanceProcess (Schedule) External End User Manual - Plant Maintenance

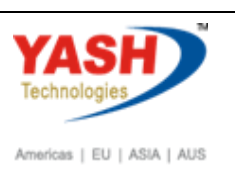

| Step | Action                 |            |  |
|------|------------------------|------------|--|
| (1)  | Select service & Click | C Services |  |

# 1.1.56. Create Entry Sheet

|                              | En <u>v</u> ironment System |                                                 |               |            |             |    |
|------------------------------|-----------------------------|-------------------------------------------------|---------------|------------|-------------|----|
| >                   •        | 🗩 💫 🔊 🔚 » [                 | i 🗄 🖞 👘 🗊 🎝 🎝 🎝 💭 🗖 🗖                           | 🕜 🖳           |            |             |    |
| 100000273                    | Create Entry Si             | heet                                            |               |            |             |    |
| 🗂 Other Purchase Order 🛛 🍋 🖗 | » 🗅 🗖 🍋 🗗 🧉                 | <u>m</u>                                        |               |            |             |    |
| try Sheet                    | 000000273                   | CO No acceptance                                | ſ             | Returns In | dicator     |    |
| r Purchase Order 4           | 500000070 10                | &                                               |               | _          |             |    |
| ort Text                     | я                           | 1                                               |               |            |             |    |
| <u>e</u>                     |                             |                                                 |               |            |             |    |
| Basic Data Accept. Data      | Vals Long Txt               | listory                                         |               |            |             |    |
|                              |                             |                                                 |               |            |             |    |
| let Value Incl. Tax          | 260.00                      | INR                                             |               |            |             |    |
| otal Value                   | 260.00                      | INR                                             |               |            |             |    |
| Inplanned Portion            | 0.00                        | INR                                             |               |            |             |    |
| Portion w/o Contract         | 0.00                        | INR                                             |               |            |             |    |
|                              |                             |                                                 |               |            |             |    |
|                              |                             |                                                 |               |            |             |    |
|                              |                             |                                                 |               |            |             |    |
| Line D P C                   | U Service No.               | Short Text                                      | Quantity      | Un         | Gross Price | Ci |
| Line D P C                   | U Service No. 1000020       | Short Text<br>Service Operation and Maintenance | Quantity<br>2 | Un<br>EA   | Gross Price | Cr |

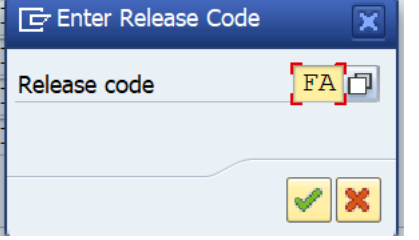

| Step | Action                                                 |
|------|--------------------------------------------------------|
| (1)  | Click Release 🌌, select release codes FA sequentially. |

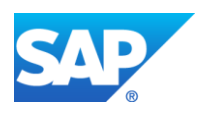

|                      | Project – SUGAM(BSPTCL)<br>Preventive MaintenanceProcess<br>(Schedule) External<br>End User Manual - Plant Maintenance | Americas   EU   ASIA   AUS |
|----------------------|----------------------------------------------------------------------------------------------------|----------------------------|
| .1.57. Create E      | ntry Sheet                                                                                                    |                            |
| 도 Entry Sheet Edit   | <u>G</u> oto En <u>/</u> ironment S <u>y</u> stem <u>H</u> elp                                                         |                            |
|                      |                                                                                                    | 🗈 🇊 🔽 🖂 😰 💻                |
| <b>P</b> 1000000     | 273 Create Entry Sheet                                                                                                 |                            |
| Other Purchase Order | 2 🖓 🗋 🗊 🖾                                                                                                    |                            |
| Entry Sheet          | 100000273 OAO Will be accept                                                                                           | pted                       |
| For Purchase Order   | 450000070 10                                                                                                    |                            |
| Short Text           |                                                                                                    |                            |
| Basic Data Accept.   | Data Vals Long Txt History                                                                                             |                            |
| Step Action          |                                                                                                    |                            |
| (1) Click .          |                                                                                                    |                            |

# 1.1.58. Display Entry Sheet

| Entry Sheet Edit    | Goto Environment System Help |
|---------------------|------------------------------|
|                     |                              |
| <b>P</b> 100000     | 273 Display Entry Sheet      |
| Cher Purchase Order | 😢 🖗 🗋 🛅                      |
| Entry Sheet         | 100000273 OC Accepted        |
| or Purchase Order   | 450000070 10 63              |
| Short Text          |                              |
| Basic Data Accept.  | Data Vals Long Txt History   |
| Net Value Incl. Tax | 260.00 INR                   |
| Total Value         | 260.00 INR                   |
| Unplanned Portion   | 0.00 INR                     |
|                     |                              |

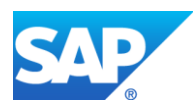

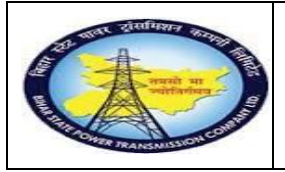

Preventive MaintenanceProcess (Schedule) External End User Manual - Plant Maintenance

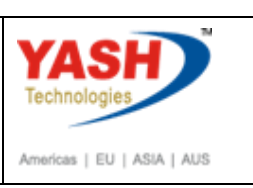

| Step | Action            |
|------|-------------------|
| (1)  | Document Accepted |

#### **GSS USER will do the following steps**

# 1.1.59. Complete the Shutdown MaintenanceOrder

<u>Note</u>:Complete(Technically) means closing the Shutdown Maintenance order from Technical side.

| SAP Menu         | $\begin{array}{c} \text{Logistics} \rightarrow \\ \text{Order} \end{array} \rightarrow \end{array}$ | Plant Maintenance processing<br>Change |
|------------------|----------------------------------------------------------------------------------------------------|----------------------------------------|
| Transaction code | IW32                                                                                                |                                        |

| PM Notification    | <u>E</u> dit | <u>G</u> oto | Extr <u>a</u> s | En <u>v</u> ir |
|--------------------|--------------|--------------|-----------------|----------------|
| /niw32             |              | • 4          | 🔲 i 😋           | <u>@</u>       |
| Enter<br>Change PM | 111          | icatio       | n: Initi        | ial Se         |
| Notification       |              |              |                 |                |
|                    |              |              |                 |                |
|                    | ſ            |              |                 |                |

| Step | Action                                                                               |
|------|--------------------------------------------------------------------------------------|
| (1)  | After getting charging code from SLDC, go to order for completing order Technically. |

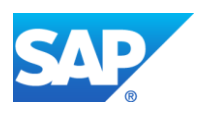

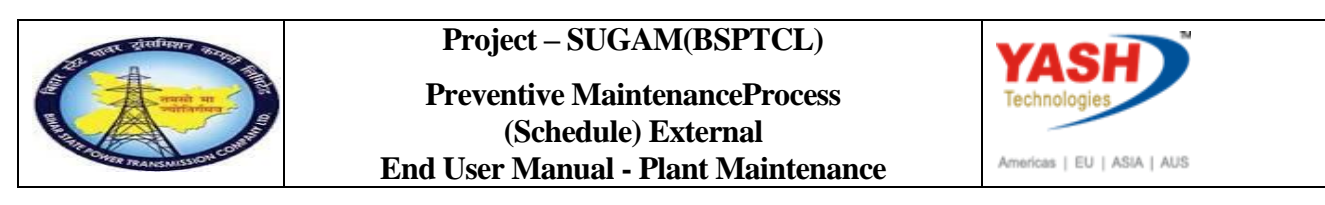

#### 1.1.60. Change Order: Initial Screen

| ¢                        | <u>O</u> rder | <u>E</u> dit | <u>G</u> oto | Extr <u>a</u> s | En <u>v</u> ironme | ent S <u>y</u> stem | <u>H</u> elp |         |             |           |
|--------------------------|---------------|--------------|--------------|-----------------|--------------------|---------------------|--------------|---------|-------------|-----------|
| 6                        | <b>&gt;</b>   |              |              | • «             | <b></b>            | 🔒   😞 🔕             | n († 12)     | 1001    | 🗅   🜄 💽   🕜 | <b>!!</b> |
| Change Order: Initial Sc |               |              |              |                 | creen              |                     |              |         |             |           |
| I                        | Header data   | Оре          | erations     | Componen        | ts Costs           | Additional dat      | ta Planning  | Control | ₩           |           |
|                          |               |              |              |                 |                    |                     |              |         |             |           |
| 0                        | rder          |              |              | 3000            | 29                 | đ                   |              |         |             |           |
|                          |               |              |              |                 |                    |                     |              |         |             |           |

| Step | Action                                       |
|------|----------------------------------------------|
| (1)  | Using dropdown button find the order number. |

# 1.1.61. Change Preventive Maintenance order300029: Central Header

| <u>Order E</u> dit                                         | <u>G</u> oto Ex | tr <u>a</u> s En <u>v</u> ironm | ent Syster  | n <u>H</u> elp |              |             |      |           |            |
|------------------------------------------------------------|-----------------|---------------------------------|-------------|----------------|--------------|-------------|------|-----------|------------|
|                                                            | •               |                                 | 🔇 💽         | ) (M (M)       | 995          | 1           | 2    | 2 🖳       |            |
| Change Preventive Maintenance Order 300029: Central Header |                 |                                 |             |                |              |             |      |           |            |
| ≌ 📊 🍄 🐬 🔯 💺 📑 🌌 📋 Complete (business)                      |                 |                                 |             |                |              |             |      |           |            |
| Drder                                                      | ZM03 30002      | 29                              | CB Maintena | ance Plan      |              |             |      | 1         | 2 1        |
| Sys.Status REL GMPS NMAT PRC                               |                 |                                 |             |                |              |             |      |           |            |
|                                                            |                 |                                 |             |                |              |             |      |           |            |
| HeaderData                                                 | Operations      | Components                      | Costs (     | Objects A      | dditional Da | a Loca      | tion | Planning  | Control    |
|                                                            | la la           |                                 |             |                |              |             |      |           |            |
|                                                            |                 |                                 |             |                |              |             |      |           |            |
| PlannerGrp M06 / 1100 GSS-Barn                             |                 |                                 |             |                |              | Notifeth 30 |      |           |            |
| Man sule atta                                              |                 |                                 |             |                |              |             | 0.00 |           |            |
| Mn.wk.ctr                                                  | 0411            |                                 |             |                | DMA          | tType       | 002  | Drovontiv | o maintena |
| Mn.wk.ctr                                                  |                 |                                 |             |                | PMA          | tType       | 002  | Preventiv | e maintena |

| Step | Action                          |
|------|---------------------------------|
| (1)  | Click Complete (technically) 🕅. |

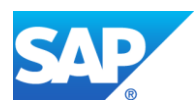

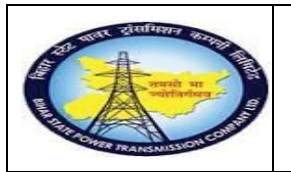

Preventive MaintenanceProcess (Schedule) External End User Manual - Plant Maintenance

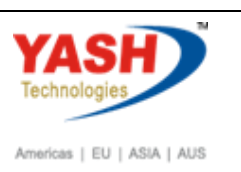

# 1.1.62. Complete

| 匠 Complete                                                                        | ×      |
|-----------------------------------------------------------------------------------|--------|
| Reference Date11.03.2019Reference time07:18:30                                    |        |
| Complete notifctns                                                                |        |
| Notification<br>Malfnctn data Damage Notif. dates                                 |        |
| Malf.Start         10.03.2019         11:06:30           MalfEnd         00:00:00 |        |
|                                                                                   | Cancel |

Order 300029 saved with notification 300000019

| Step | Action                                         |
|------|------------------------------------------------|
| (1)  | Enter the malfunction end date and time.       |
| (2)  | Enter the Reference time for order completion. |
| (3)  | Click ok.                                      |

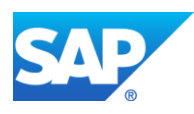